# 第5章 公募型プロポーザル方式

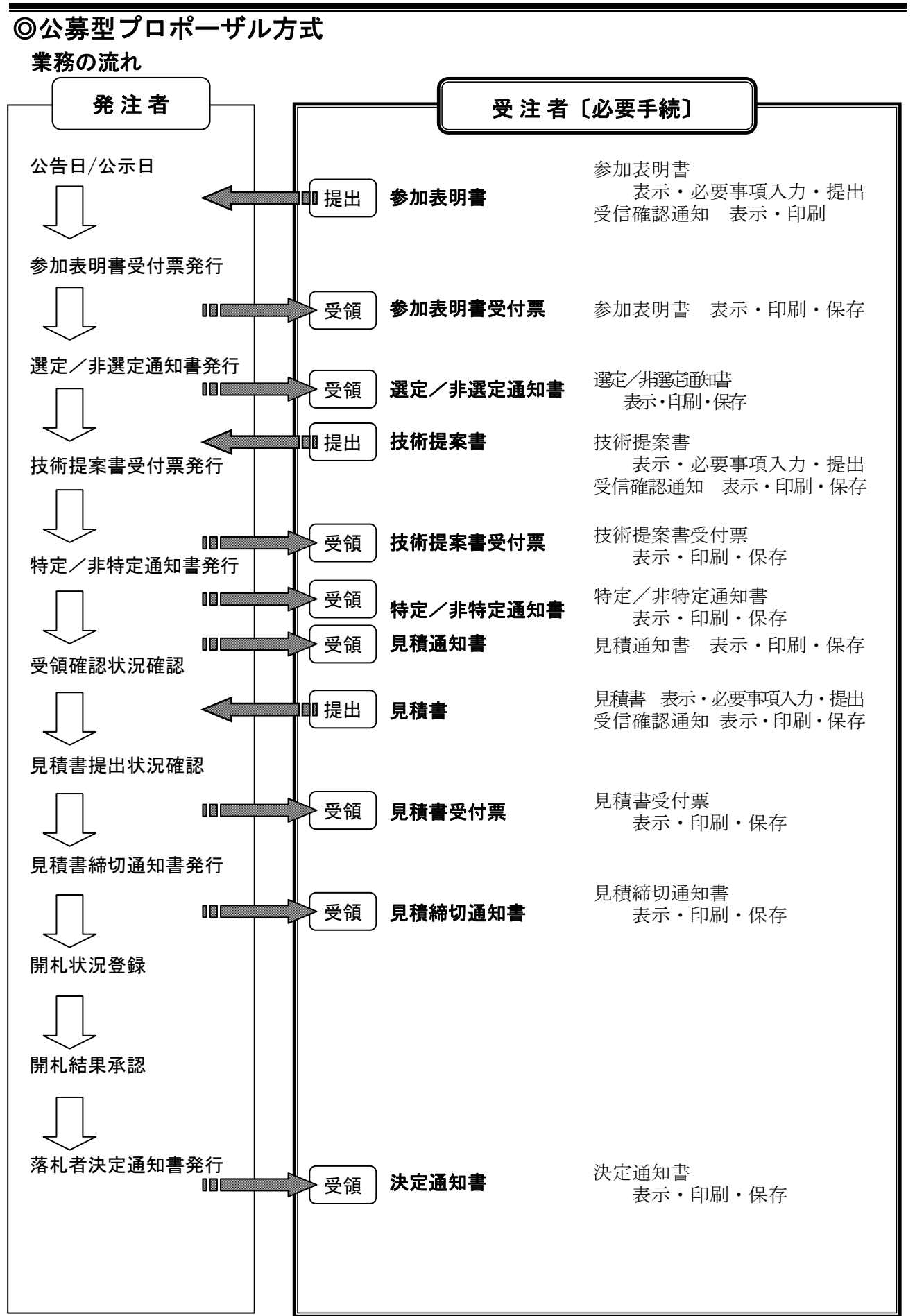

-114-

| 参加  | 表明書       | 選定/非選 | 技術  | 提案書            | 特定/非特   | 見積           | 見積書 | 見積書          | 見積締切     | 決定  |
|-----|-----------|-------|-----|----------------|---------|--------------|-----|--------------|----------|-----|
| 表明書 | 受付票       | 定通知書  | 提案書 | 受付票            | 定通知書    | 通知書          |     | 受付票          | 通知書      | 通知書 |
| П¢  | ログイン 案件検索 |       | 参加  | □表明書表<br>要事項入∶ | :示<br>カ | 参加表明<br>確認・提 | 書出  | 受信確認<br>表示・日 | 通知<br>□刷 |     |

# 4-1.入札参加

(1) 調達機関選択画面の表示

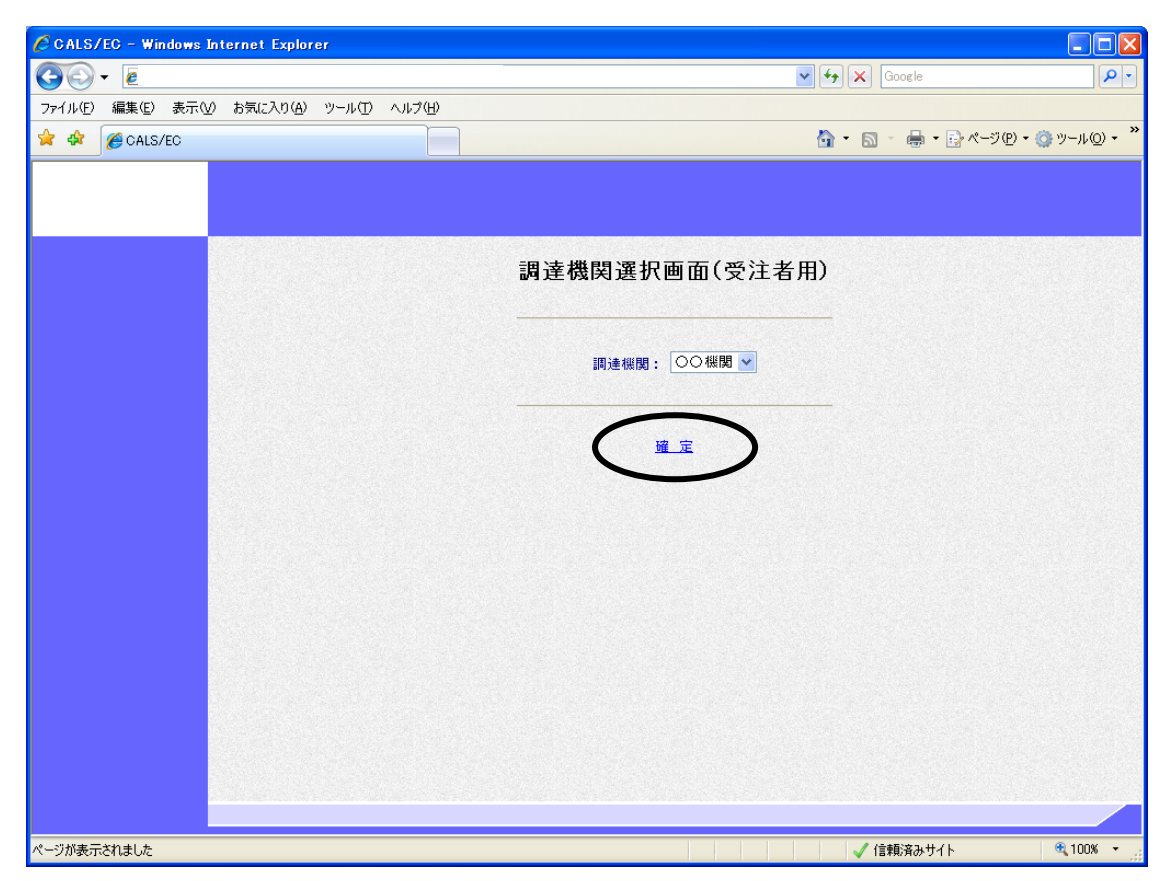

入札参加する調達機関を選択し、〔確定〕をクリックします。

| 参加  | 表明書       | 選定/非選 | 技術      | 提案書            | 特定/非特   | 見積           | 見積書    | 見積書          | 見積締切     | 決定  |
|-----|-----------|-------|---------|----------------|---------|--------------|--------|--------------|----------|-----|
| 表明書 | 受付票       | 定通知書  | 提案書     | 受付票            | 定通知書    | 通知書          |        | 受付票          | 通知書      | 通知書 |
| Рć  | ログイン 案件検索 |       | 参加<br>必 | n表明書表<br>要事項入: | :示<br>カ | 参加表明<br>確認・提 | 書<br>出 | 受信確認<br>表示・日 | 通知<br>□刷 |     |

## (2)「利用者登録/電子入札」選択画面の表示

| 🌈 CALS/EC – Windows Internet Explorer |                                  |                       |
|---------------------------------------|----------------------------------|-----------------------|
|                                       | 🖌 🛃 Live Search                  | P -                   |
| ファイル(E) 編集(E) 表示(V) お気に入り(A) ツール(T)   |                                  |                       |
| 😭 🏟 🌈 CALS/EC                         |                                  | (ージ(P) • ۞ ツール(Q) • » |
|                                       |                                  |                       |
|                                       |                                  |                       |
|                                       |                                  |                       |
|                                       | 「利用者登録/電子入札」選択画面(受注者用)           |                       |
|                                       | クライアントのJREバージョンに合った入り口を選択してください。 |                       |
|                                       |                                  |                       |
|                                       | JRE1.3用                          |                       |
|                                       | Elvest milit                     |                       |
|                                       | 利用者宣述                            |                       |
|                                       | 電子入札システム                         |                       |
|                                       |                                  |                       |
|                                       | JRE1.4以上用                        |                       |
|                                       | 利田去啓録                            |                       |
|                                       |                                  |                       |
|                                       | <u>電子入札システム</u>                  |                       |
|                                       |                                  |                       |
|                                       | 🔎 🖉                              | 🔍 100% 👻              |

〔電子入札システム〕をクリックします。

※ JREのバージョンが1.3の場合には「JRE1.3用」を使用します。

※ JREのバージョンが1.4以上の場合には「JRE1.4以上用」を使用します。

| 参加  | 表明書       | 選定/非選 | 技術  | 提案書            | 特定/非特   | 見積           | 見積書    | 見積書          | 見積締切     | 決定  |
|-----|-----------|-------|-----|----------------|---------|--------------|--------|--------------|----------|-----|
| 表明書 | 受付票       | 定通知書  | 提案書 | 受付票            | 定通知書    | 通知書          |        | 受付票          | 通知書      | 通知書 |
| П;  | ログイン 案件検索 |       | 参加  | □表明書表<br>要事項入∶ | :示<br>カ | 参加表明<br>確認・提 | 書<br>出 | 受信確認<br>表示・E | 通知<br>□刷 |     |

(3) 電子入札トップメニューの表示

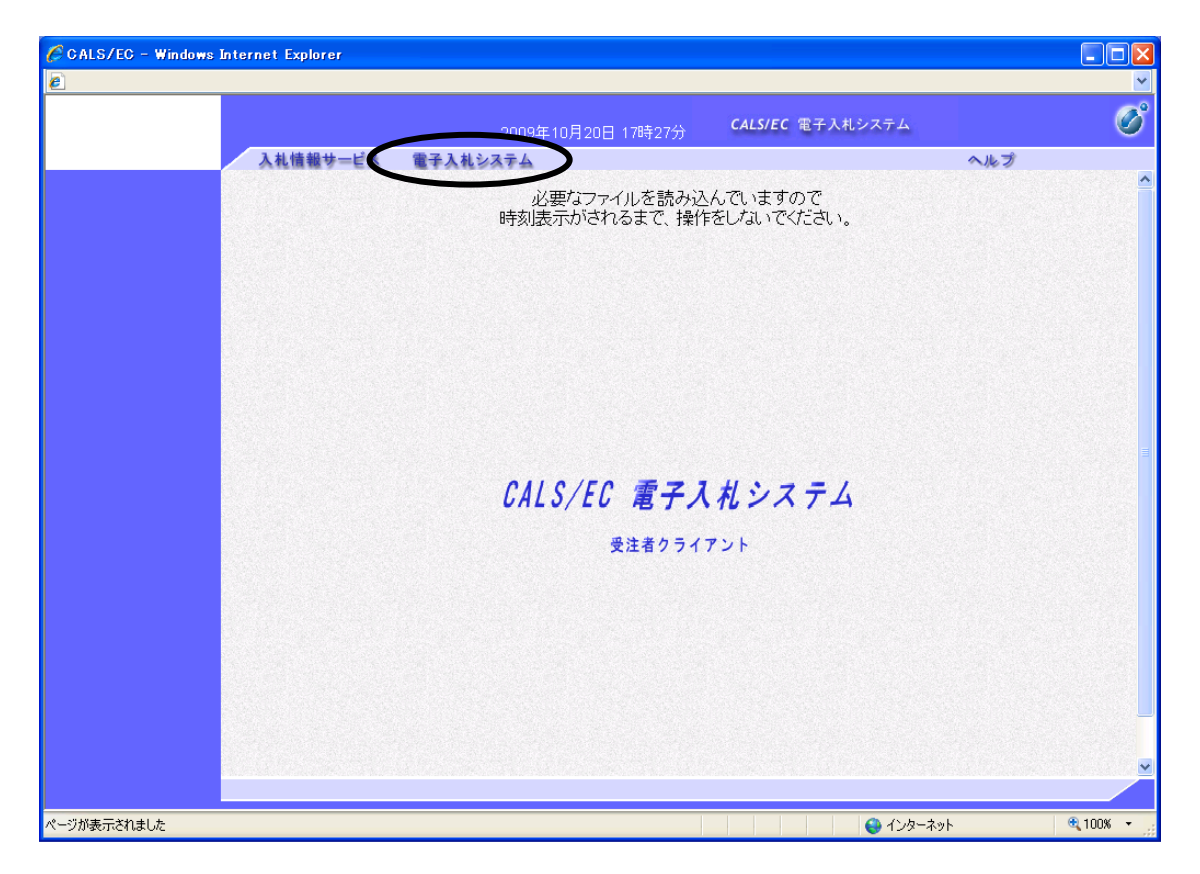

〔電子入札システム〕タブをクリックします。

実際のシステムでは、その後PIN番号(パスワード)を入力する画面が表示されますので、PIN 番号を正確に入力し、〔OK〕ボタンをクリックして下さい。

| PIN番号入力ダイアログ       | X                                              |
|--------------------|------------------------------------------------|
| PIN番号を入力してください。    | PIN番号は間違えないよう、正確に入力してください。                     |
| PIN番号:             | 担当者名は省略することが可能です。                              |
| 担当者:               | ※PIN番号は、各ICカード認証局よりICカードが発<br>行される時に通知される番号です。 |
| 0K キャンセル           |                                                |
| Java Applet Window |                                                |

| 参加   | 表明書 | 選定/非選 | 技術          | 提案書 | 特定/非特          | 見積     | 見積書          | 見積書    | 見積締切         | 決定       |
|------|-----|-------|-------------|-----|----------------|--------|--------------|--------|--------------|----------|
| 表明書  | 受付票 | 定通知書  | 提案書         | 受付票 | 定通知書           | 通知書    |              | 受付票    | 通知書          | 通知書      |
| ログイン |     | 案     | <b>≰件検索</b> | 参加  | n表明書表<br>要事項入: | 示<br>力 | 参加表明<br>確認・提 | 書<br>出 | 受信確認<br>表示・F | 通知<br>卩刷 |

## (4) 調達案件検索画面の表示

| λ 札情報共一ビス 雷子 注 | 2009年10月15日 20時58分 <sup>C</sup><br>入村システム                                                                                                    | ALS/EC 電子人札システム                                                                                                    | お |  |  |  |  |  |  |
|----------------|----------------------------------------------------------------------------------------------------|----------------------------------------------------------------------------------------------------|---|--|--|--|--|--|--|
|                | 調達案件検索                                                                                                    |                                                                                                    |   |  |  |  |  |  |  |
| 入札執行部局名        | テスト部局                                                                                                    | ▼                                                                                                    |   |  |  |  |  |  |  |
| 入札執行所屬名        | ▼全て<br>〒スト課1<br>〒スト課2                                                                                                    |                                                                                                    |   |  |  |  |  |  |  |
|                | 工事                                                                                                    |                                                                                                    |   |  |  |  |  |  |  |
| 入礼方式           | <ul> <li>▼全て</li> <li>一般競争入札</li> <li>制限付さ一般競争入札</li> <li>公募型指名競争入札</li> <li>協易公募型指名競争入札</li> <li>随易公募型指名競争入札</li> <li>通常型指名競争入札</li> <li>通常型指名競争入札</li> <li>随意契約</li> </ul> | <ul> <li>▼全て</li> <li>一般競争入札</li> <li>制限付き一般競争入札</li> <li>通常型指名競争入札</li> <li>公募型ブロボーザル方式</li> <li>簡易公募型プロボーザル方式</li> <li>指名プロボーザル方式</li> <li>随意契約</li> </ul> |   |  |  |  |  |  |  |
|                | <b>▼±τ</b> )                                                                                                    | <u>▼全▼</u>                                                                                                    |   |  |  |  |  |  |  |
| 工事種別/委託種別      | 土木→式<br>建築→式<br>大工<br>左官                                                                                                    | 建設コンサルタント<br>地質調査<br>補償コンサルタント<br>測量                                                                                                    |   |  |  |  |  |  |  |
| 案件状態           | 全て 結果登録済の案件を表示しない場合はます。                                                                                                    | ▼                                                                                                    |   |  |  |  |  |  |  |
| 検索日付           | 指定しない<br>指定しない<br>から<br>ア まで                                                                                                    |                                                                                                    |   |  |  |  |  |  |  |
| 案件番号           | □ 案件番号                                                                                                    | のみの場合はチェックしてください                                                                                                    |   |  |  |  |  |  |  |
| 案件名            |                                                                                                    |                                                                                                    |   |  |  |  |  |  |  |
| 表示件数           | 10 🗸 件                                                                                                    |                                                                                                    | - |  |  |  |  |  |  |
| 案件表示順序         | 公告日/公示日等 ○ 昇順<br>④ 降順                                                                                                    |                                                                                                    |   |  |  |  |  |  |  |

※画面は一画面に編集してあります。

該当案件の入札に参加したい受注者は、事前に「参加表明書」を発注者に提出する必要があります。 入札執行部局を選択し、〔調達案件一覧〕ボタンをクリックします。

※実際の画面では、部局以外の検索条件を入力しないと、該当部局の入札案件が全て「調達案件一覧」 画面に表示されます。

| 参加<br>表明書 | 表明書<br>受付票 | 選定/非選<br>定通知書 | 技術<br>提案書 | 提案<br>受付 | 書       | 特定/非特<br>定通知書  | 見通知    | .積<br>印書 | 見積書          | 見積書<br>受付票 | 見積締切<br>通知書  | 決定<br>通知書 |
|-----------|------------|---------------|-----------|----------|---------|----------------|--------|----------|--------------|------------|--------------|-----------|
| Πć        | ゲイン        | 案             | 件検索       |          | 参力<br>必 | □表明書表<br>要事項入∶ | 示<br>力 |          | 参加表明<br>確認・提 | 書<br>出     | 受信確認<br>表示・F | 通知<br>□刷  |

(5) 調達案件一覧画面の表示

| CALS/EC - Windows In                                                                                 | ternet                       | Explorer    |                                                              |                   |                            |                         |      |     |           |                 |      |     |       |             |                                 |                                      |
|----------------------------------------------------------------------------------------------------|------------------------------|-------------|--------------------------------------------------------------|-------------------|----------------------------|-------------------------|------|-----|-----------|-----------------|------|-----|-------|-------------|---------------------------------|--------------------------------------|
|                                                                                                    |                              |             |                                                              | 2009\$            | <u>≢1</u> 0月1              | 9日 188                  | 寺32分 | C,  | ALS/EC    | 電子入             | 札システ | 4   |       |             |                                 | C                                    |
|                                                                                                    | 入礼                           | し情報サード      | え 電子入札:                                                      | ィステム              |                            |                         |      |     |           |                 |      |     | へル    | ップ          | ä                               | 聞い合                                  |
| <ul> <li>簡易案件検索</li> </ul>                                                                           |                              |             |                                                              |                   |                            | ī,                      | 周達案  | 【件一 | 覧         |                 |      |     |       |             |                                 |                                      |
| <ul> <li>- 調達案件検索</li> <li>- 調達案件一覧</li> <li>- 入札状況一覧</li> <li>- 登録者情報</li> <li>- 保存データ表示</li> </ul> | 調達和<br>受住所<br>商代表<br>案件<br>引 |             | テスト部局<br>99000003<br>新潟県新潟市<br>(株)電子入札<br>テスト 工三創<br>吉日/公示日等 | ×××1<br>××会补<br>} | I-1-3<br>社3<br>● 昇/<br>● 降 | 加算                      |      |     |           |                 |      | 最新  | f更新日t | <b>न</b> 20 | 表示案件<br>全案件<br>最新表<br>009.10.19 | 牛1-3<br>数 3<br>1  ▶<br>ŧ示<br>9 18:32 |
|                                                                                                    | JI X                         | 主案件情報       | 14.4-2                                                       | 兼争<br>参加表         | ●参加资料<br>ミ明書/入             | 参加资格確認申請/<br>明書/入礼参加產向書 |      |     | 受领<br>提出走 | ૡ૽૽ૹૻ<br>ઙૡ૽ૹ૽૱ |      |     | 技術は   | 皇案書         |                                 | 企業                                   |
|                                                                                                    | #<br>등                       | 案件名         | ~11.75                                                       | 提出                | 再提出                        | 受付票                     | 通知書  | 通知書 | 提出        | 再提出             | 受付票  | 提出  | 再提出   | 受付票         | 通知書                             | 747                                  |
|                                                                                                    | 1 🖸                          |             | 公募型ブロポーザ<br>ル方式                                              | 提出                | >                          |                         |      |     |           |                 |      |     |       |             |                                 |                                      |
|                                                                                                    | 2 🛆                          |             | 公募型プロポーザ<br>ル方式                                              |                   |                            |                         |      |     |           |                 |      |     |       |             |                                 |                                      |
|                                                                                                    | 3 🔀                          | <u>:×工事</u> | 公募型ブロボーザ<br>ル方式                                              |                   |                            |                         |      |     |           |                 |      |     |       |             |                                 |                                      |
|                                                                                                    |                              |             |                                                              |                   |                            |                         |      |     |           |                 |      |     |       |             | 表示案<br>全案件                      | :件 1-3<br>·数 3                       |
|                                                                                                    |                              |             |                                                              |                   |                            |                         |      |     |           |                 |      |     |       |             | ◀                               | 11 🕑                                 |
|                                                                                                    |                              |             |                                                              |                   |                            |                         |      | _   |           |                 | 0    | A.b | ۲     |             | ۲                               | 100%                                 |

指定した条件に該当する調達案件の一覧が表示されます。

「参加表明書」の「提出」欄に〔提出〕ボタンが表示されています。このボタンをクリックします。

| 参加  | 表明書 | 選定/非選 | 技術  | 提案 | 書 特定/非特         | 見積      | 見積書          | 見積書    | 見積締切         | 決定       |
|-----|-----|-------|-----|----|-----------------|---------|--------------|--------|--------------|----------|
| 表明書 | 受付票 | 定通知書  | 提案書 | 受付 | 震 定通知書          | 通知書     |              | 受付票    | 通知書          | 通知書      |
| Π   | ゲイン | 案     | 件検索 | ţ  | 診加表明書表<br>必要事項入 | ē示<br>力 | 参加表明<br>確認・提 | 書<br>出 | 受信確認<br>表示・F | 通知<br>卩刷 |

## (6) 参加表明書入力画面の表示

| Laveo - Windows Internet Explorer |                                                     |                                                              |             |            |
|-----------------------------------|-----------------------------------------------------|--------------------------------------------------------------|-------------|------------|
|                                   | 0000年40日                                            | 40日 40時 00公 CALS/EC 電子入札システム                                 |             | Ø          |
| 入社情報サービス                          | 2009年10月<br>電子 1 おシステム                              | 19 10043377                                                  | ヘルプ         | お開い合け      |
| AREEZ-EA                          | ETANSATA                                            |                                                              | ~16.2       | COLUMN TEL |
| 易案件検索                             |                                                     |                                                              | 2009年10月19日 | 3          |
| 達案件検索                             |                                                     | 参加表明書                                                        |             |            |
|                                   |                                                     |                                                              |             |            |
|                                   |                                                     |                                                              |             |            |
| 机状況一覧                             |                                                     |                                                              |             |            |
| 登録者情報                             | 下記の                                                 | 案件の入札に参加したいので、申請します。                                         |             |            |
| 存データ表示                            |                                                     | ₽                                                            |             |            |
| 1. 調達案件番号                         | 号 9900009900102                                     | 0090032-00                                                   |             |            |
| 2. 曲方<br>3. 案件名                   | OOIT                                                |                                                              |             |            |
| 4. 工期または <b>履</b>                 |                                                     |                                                              |             |            |
|                                   |                                                     |                                                              |             |            |
| 申請者                               |                                                     |                                                              |             |            |
|                                   | JV参加 🗌                                              |                                                              |             |            |
|                                   | 受注者番号                                               | 99000003                                                     |             |            |
|                                   | 商号又は名称                                              | (株)電子入札××会社3                                                 |             |            |
|                                   | JV人札整理番号                                            |                                                              |             |            |
|                                   | 企業体名称                                               |                                                              |             | ]          |
|                                   |                                                     | JV参加チェックの場合のみ 有効                                             |             | -          |
|                                   | 郵便番号                                                | 000-0003                                                     |             |            |
|                                   | 連絡先住所                                               | 新潟県新潟市×××1-1-3                                               |             |            |
|                                   | 代表者氏名                                               | テスト 工三郎                                                      |             |            |
|                                   | "电祜奋亏<br>FAY悉号                                      | 000-0000-0003                                                |             |            |
|                                   | 部署名                                                 | テスト部                                                         |             |            |
|                                   | 連絡先名称                                               | テスト部                                                         |             | 7          |
|                                   | 请终生年夕                                               |                                                              |             |            |
|                                   | 是暗光风石                                               | 7XF 1=B                                                      |             |            |
|                                   | 連絡先住所                                               | 新潟県新潟市×××1-1-3                                               |             |            |
|                                   | 連絡先電話番号                                             | 000-0000-0003                                                |             | 1          |
|                                   | 連絡先E-Mail                                           | XXX@XXXXX.XXX.XX                                             |             |            |
|                                   |                                                     | 添付資料追加                                                       |             | _          |
|                                   | 添付資料                                                |                                                              |             |            |
|                                   |                                                     |                                                              |             |            |
|                                   |                                                     | 削除                                                           |             |            |
|                                   | ※ 添付資料の送付可能サ<br>ファイルの選択は1行毎<br>尚、添付ファイルは、ウ・<br>提出内容 | イズは1MB以内です。<br>に行って下さい。<br>バルスチェックを最新版のチェックデータで行って下さい。<br>確認 |             |            |
|                                   |                                                     | مر ۲۰ 🕰                                                      |             | € 100% ·   |

※画面は一画面に編集してあります。

「参加表明書」が表示されます。

内容を確認し、添付資料追加の処理を行い、〔提出内容確認〕ボタンをクリックします。

※入札に JV にて参加される場合には、発注者より別途通知されている JV の入札整理番号と JV 名称 の両方を入力し、JV 参加のチェックボックスにチェックを入力してください。

| 参加   | 表明書 | 選定/非選 | 技術  | 提案書     | 特定/非特          | 見積     | 見積書          | 見積書           | 書 見積締切       | 決定       |
|------|-----|-------|-----|---------|----------------|--------|--------------|---------------|--------------|----------|
| 表明書  | 受付票 | 定通知書  | 提案書 | 受付票     | 定通知書           | 通知書    |              | 受付男           | 裏 通知書        | 通知書      |
| ログイン |     | 案     | 件検索 | 参力<br>必 | □表明書表<br>要事項入: | 示<br>力 | 参加表明<br>確認・提 | <b>書</b><br>出 | 受信確認<br>表示・E | 通知<br>卩刷 |

## (7) 参加表明書画面の表示

| ● COUSE OF LOG INCLOSE CALSURE CALSURE CALS | CALS/EC - Windows Int      | ernet Explorer                         |                    |                           |             |                                                                                                    |
|----------------------------------------------------------------------------------------------------|----------------------------|----------------------------------------|--------------------|---------------------------|-------------|----------------------------------------------------------------------------------------------------|
| ・ 広島本件構築         ・ へんの         ・ 「「「「「「」」」」」」」」           ・ 広島本件構築         ・ 、 、 、 、 、 、 、 、 、 、 、 、 、 、 、 、 、 、 、                                                                                                    | e                          |                                        |                    |                           |             | *                                                                                                    |
| 人機機機中已致         使手入私ら文手公         へんぷ         機構体           ● 磁気素件検索         2009年10月19日         2009年10月19日         2009年10月19日           ● 磁気素件検索         万八灰 相         2009年10月19日         2009年10月19日           ● 磁気素件検索         万八灰 相         2009年10月19日         2009年10月19日           ● 磁気素化検索         万八灰 相         2009年10月19日         2009年10月19日           ● 加速素件         万八灰 相         2009年10月19日         2009年10月19日           ● 改振者情報         万八灰 相         2009年10月19日         2009年10月19日           ● などの 保守のへれにきかいたいので、申請します。         20         20         20           ● 確保         9000059001020090002-00         20         20           ● 第月          9000059001020090002-00         20         20           ● 第月          90000590010200590002-00         20         20           ● 第月          9000005900102005900032-00         20         20           ● 第日          受信          90000003         20         20           ● 日 ●         受信          900900003         20         20           ● など 香          000-0003         20         20         20           ● 取り ●         900-0003         20         20         20           ● 広          <                                                                                                    |                            |                                        | 2000年10日10日        | oomean CALS/EC 電子入札システム   |             | Ø                                                                                                    |
| 2 照显案件线架<br>2 照显案件线架<br>2 照显案件一覧<br>2 現建案件一覧<br>2 入社状況一覧<br>2 全録者情報<br>7 化杯了一夕表示<br>1 照述案件書等<br>2 家件名<br>2 算機者<br>1 照述案件書等<br>2 家件名<br>2 算機者<br>2 小 一 一 一 一 一 一 一 一 一 一 一 一 一 一 一 一 一 一                                                                                                    |                            | 入料情報サービス 索子)                           | 2005年10月15日        | 22040033                  | ヘルプ         | お開い合せ                                                                                                    |
| <ul> <li>• MB384484</li> <li>• MB384484</li> <li>• MB284492</li> <li>• SCAF, 40</li> <li>• SCAF, 40</li></ul>                                                                                                    |                            | A北道部マーEA 単子/                           | MEATA              |                           | ~ (je 2)    | A last a last a |
| Suzzerhex     Souzzerie       Suzzerhex     Facke M       Suzzerhex     Facke M       Suzzerhex     Facke M       Suzzerhex     Facke M       Suzzerhex     Facke M       Suzzerhex     Facke M       Suzzerhex     Facke M       Suzzerhex     Facke M       Suzzerhex     Suzzerhex       Suzzerhex     Suzzerhex       Suzzerhex     Suzzerhe                                                                                                    | ○ 簡易案件検索                   |                                        |                    |                           | 2009年10月19日 |                                                                                                    |
| Induction         アスト長 相           ・ 満式 代式の一覧         アスト長 相           ・ 公式化状況一覧         アスト長 相           ・ 全         安都信報           ・ 御房         9000009001020000032-00           ・ 部号         9000009001020000032-00           ・ 部号         9000009001020000032-00           ・ 部長         9000009001020000032-00           ・ 部長         9000009001020000032-00           ・ 部長         9000009001020000032-00           ・ 部長         90000090010200000032-00           ・ 部長         90000090010200000032-00           ・ 部長         90000090010200000032-00           ・ 部長         90000090010200000032-00           ・ 部長         90000090010200000032-00           ・ ・ 部長         9000009000000000           ・ ・ ・ ・ ・ ・ ・ ・ ・ ・ ・ ・ ・ ・ ・ ・ ・ ・ ・                                                                                                    | 0 調達家件檢索                   |                                        |                    | 参加表明書                     |             |                                                                                                    |
| ・ 調査案件一覧       テスト長 雑         ・ 入札状況一覧       FECの案件の入札に参加したいので、申譲します。         ・ 登       2         ・ 保存データ表示       90000090001020090032-00         ・ 部号       ・ ○ ○ 丁事         ・ 工期または履行期限       ●○○丁事         ・ 工期または履行期限       ●○○丁事         ・ 工期または履行期限       ●○○丁事         ・ 工期または履行期限       ●○○丁事         ・ 工期または履行期限       ●○○丁事         ・ 工期または履行期限       ●○○丁事         ・ 工期または履行期限       ●○○丁事         ・ 工期または履行期限       ●○○丁事         ・ 工期または履行期限       ●○○丁事         ・ 「読を       ●○○□○○○○○○○○○○□○○○○○○○○○○○○○○○○○○○○○○○                                                                                                    |                            |                                        |                    |                           |             |                                                                                                    |
| P AtttR                                                                                                    | 9 調達案件一覧                   | テスト長 様                                 |                    |                           |             |                                                                                                    |
| 2 登録者情報     記       2 僚存データ表示     1. 調速案件番号     9900099001020900032-00       2. 毎号     3. 案件名     〇〇工事       3. 案件名     〇〇工事       4. 工期または履行期限     受注者番号     9900003       慶居者     0〇工事       増膳者     受注者番号     9000-0003       慶信号     000-0003     通路先往所     新潟県新潟市×××1-1-13       代表者低号     000-0003     正言部       運絡先往所     新潟県 新潟市×××1-1-13     代表者低号     000-0003       下AX番号     999-999-0003     部署名     デスト部       連絡先任所     新潟県新潟市×××1-1-13     連絡先在新     デスト部       連絡先在新     デスト部     連絡先在新     デスト部       連絡先電話 号     000-0003     連絡先年/mail     XX(@XXXXXXXXXXXXXXXXXXXXXXXXXXXXXXXXXX                                                                                                    | <ul> <li>入札状況一覧</li> </ul> |                                        |                    |                           |             |                                                                                                    |
| · 保存子-9表示       1. 調速保告号       90009001020090032-00         1. 調速保告号       90009001020090032-00         2. 告号       3. 案件名       〇〇工事         1. 可期支付は履行期限       ●         申請者       受注者号       900003         商気以な各称       (林)電子八札××会社3         勝便母号       000-0003         連絡先住所       新潟県新潟市×××1-1-13         代表者氏名       デスト工三部         電路号       000-0003         FAX母号       999-999-0003         西客名       デスト部         連絡先氏名       デスト部         連絡先氏系       デスト部         連絡先住所       新潟県斯潟市××1-1-13         通路先に時       000-0000-0003         唐な近日       第三峰         通路先日       アスト部         連絡先日       万人部         連絡先日       00-0000-0003         連絡先日       万人部         通給先電話号       000-0000-0003         連絡先日       万人部         通給先電話号       000-0000-0003         連絡先目       ○○○○○○○○○○○○○○○○○○○○○○○○○○○○○○○○○○○○                                                                                                    | <ul> <li>登録者情報</li> </ul>  |                                        | ト記の案件の             | り入礼に参加したいので、申請します。        |             |                                                                                                    |
| 1. 調速案件報号       99000099001020090032-00         2. 番号       3. 案件名         3. 案件名       〇〇工事         4. 工期または履行期限          申請者       受注者番号       9900003         商号又は名称       (林)電子入札××会社3         郵便番号       000-0003         連絡先住所       新潟県新潟市×××1-1-3         代表者氏名       テスト工三郎         電話番号       000-0003         声音名       テスト部         連絡先氏名       テスト部         連絡先住所       新潟県新潟市×××1-1-3         連絡先氏名       テスト部         連絡先任所       新潟県新潟市×××1-1-3         連絡先年新       テスト部         連絡先住所       新潟県新潟市×××1-1-3         連絡先年新       テスト部         連絡先任所       新潟県新潟市×××1-1-3         連絡先和       テスト部         連絡先相所       新潟県新潟市×××1-1-3         連絡先和       テスト                                                                                                    | の保存データ表示                   |                                        |                    | 58                        |             |                                                                                                    |
|                                                                                                    | - MIT 7 200                | <ol> <li>調達案件番号</li> <li>ホー</li> </ol> | 990000990010200900 | 032-00                    |             |                                                                                                    |
| 4. 工期または履行期限         申請者         受注者番号       9900003         商号又は名称       (林)電子入札××会社3         郵便番号       000-0003         連絡先住所       新潟県新潟市×××1-1-3         代表者氏名       テスト 工三郎         電話先名       990-909-0003         「加米和号       990-900-0003         「加米和号       990-9003         「加米和号       990-9003         「加米和号       990-9003         「加米和号       900-0003         「加米和号       900-0003         「加米和号       900-0003         「加米和号       900-0003         「加米和号       900-0003         「加米和号       100-0000-0003         「加米和号       100-0000-0003         「加米和号       100-0000-0003         「加米和号       100-0000-0003         「加米和号       100-0000-0003         「加米和号       100-0000-0003         「加米和号       100-0000-0003         「加米和       100-0000-0003         「加米和       100-0000-0003         「加米和       100-0000-0003         「加米和       100-0000-0003         「加米和       100-0000-0003         「加米和       100-0000-0003         「日本       100-0000-0003                                                                                                    |                            | 2. 雪々<br>3. 案件名                        | 00T <b>\$</b>      |                           |             |                                                                                                    |
| 申請者     受注者 報号     900003       商号 以 名称     (林) 電子入札 × 会社3       郵便 毎号     000-0003       通路先住所     新潟県新潟市×××1-1-3       代表 低名     テスト 工三郎       電話 毎号     000-0000       FA 本号     990-9093       部客名     テスト 第三       連絡先名称     テスト 三郎       連絡先名称     テスト 三郎       連絡先名称     テスト 三郎       連絡先名称     テスト 三郎       連絡先任所     新潟県新潟市××1-1-1-3       連絡先任所     新潟県新潟市××1-1-1-3       連絡先任所     第人下 三郎       連絡先任所     第人下 三郎       連絡先任所     100-0000-0003       道路先任一Mail     XX49XXXXXXXXX                                                                                                    |                            | 4. 工期または履行期限                           |                    |                           |             |                                                                                                    |
| 申請者         受注者 希弓       9900003         商号又は名称       (本) 電子入札××会社3         郵便番号       000-0003         連絡先住所       新潟県新潟市×××1-1-3         代表 者氏名       ラスト 工三郎         電話 番号       000-0003         FAX 番号       999-999-0003         諸路名称       ラスト 部         連絡先名称       ラスト 二三郎         連絡先名称       テスト 三郎         連絡先名称       テスト 二三郎         連絡先年所       新潟県新潟市×××1-1-3         連絡先年所       新潟県新潟市×××1-1-3         連絡先年所       11         道路先年「Mail       XX(9XXXXXXXX)                                                                                                    |                            |                                        |                    |                           |             |                                                                                                    |
| 受注者番号     9900003       商号又は名称     (林)電子入札××会社3       郵便番号     000-0003       連絡先住所     新潟県新潟市×××1-1-3       代表者氏名     テスト 工三郎       電話番号     000-0003       FAX番号     99-999-0003       諸署名     デスト部       連絡先名称     テスト 王三郎       連絡先名称     テスト部       連絡先名称     テスト部       連絡先名称     テスト エ三郎       連絡先名称     テスト エ三郎       連絡先名称     テスト エ三郎       連絡先名     ワムト コム       連絡先年所     新潟県新潟市×××1-1-3       連絡先年所     新潟県新潟市×××1-1-3       連絡先年所     新潟県新潟市×××1-1-3       連絡先年「Mail     XXX@XXXXXXXX       添竹道科     D¥参加申諸書×ts                                                                                                    |                            | 申請者                                    |                    |                           |             |                                                                                                    |
| 商号又は名称       (株)電子入札××会社3         郵便番号       000-0003         連絡先住所       新潟県新潟市×××1-1-3         代表者氏名       テスト 工三郎         電話番号       000-0003         FAX番号       999-999-0003         部署名       テスト部         連絡先名称       テスト部         連絡先名称       テスト 工三郎         連絡先名称       テスト 工三郎         連絡先名称       テスト 工三郎         連絡先年所       新潟県新潟市×××1-1-3         連絡先電話番号       000-0000-0003         連絡先電話番号       000-0000-0003         連絡先年Mail       XXX@XXXXXXXXX         添竹資料       D¥参加申諸書×ts                                                                                                    |                            |                                        | 受注者番号              | 99000003                  |             |                                                                                                    |
| 郵便番号     000-0003       連絡先住所     新潟県新潟市×××1-1-3       代表者氏名     テスト 工三郎       電話番号     000-0003       FAX番号     999-999-0003       部署名     テスト部       連絡先名称     テスト 部       連絡先名     テスト エ三郎       連絡先名     テスト エ三郎       連絡先名     テスト エ三郎       連絡先電話番号     000-0000-0003       連絡先電話番号     000-0000-0003       連絡先電話番号     000-0000-0003       連絡先電話番号     000-0000-0003       連絡先モーMail     XXX@XXXXXXXXX       添竹道料     D¥参加申諸書×ts                                                                                                    |                            |                                        | 商号又は名称             | (株)電子入札××会社3              |             |                                                                                                    |
|                                                                                                    |                            |                                        | 郵便番亏<br>(本級生)(1)所  |                           |             |                                                                                                    |
| 電話番号     000-0000-0003       FAX番号     999-999-0003       部署名     テスト部       連絡先名称     テスト部       連絡先氏名     テスト 工三郎       連絡先住所     新潟県新潟市×××1-1-3       連絡先電話番号     000-0000-0003       連絡先モーMail     XXX@XXXXXXXXXXXXXXXXXXXXXXXXXXXXXXXXX                                                                                                    |                            |                                        | 連拾元11月<br>代表書氏 2   | 新潟県新潟市へへへ」-1-3<br>テフト エニ郎 |             |                                                                                                    |
| FAX番号     999-999-0003       部署名     テスト部       連絡先名称     テスト部       連絡先氏名     テスト 工三郎       連絡先住所     新潟県新潟市×××1-1-3       連絡先電話番号     000-0000-0003       連絡先任-Mail     XXX@XXXXXXXXXXXXXXXXXXXXXXXXXXXXXXXXX                                                                                                    |                            |                                        | 「「設備にも」            | 000-0000-0003             |             |                                                                                                    |
| 部署名     テスト部       連絡先名称     テスト部       連絡先氏名     テスト工三郎       連絡先住所     新潟県新潟市×××1-1-3       連絡先電話番号     000-0000-0003       連絡先モーMail     XXX@XXXXXXXXXXXXXXXXXXXXXXXXXXXXXXXXX                                                                                                    |                            |                                        | FAX番号              | 999-999-0003              |             |                                                                                                    |
| 連絡先名称 テスト部<br>連絡先氏名 テスト 工三郎<br>連絡先住所 新潟県新潟市×××1-1-3<br>連絡先電話番号 000-0000-0003<br>連絡先E-Mail XXX&XXXXXX<br>添付資料 D¥参加申諸書.xls 表示                                                                                                    |                            |                                        | 部署名                | テスト部                      |             |                                                                                                    |
| 連絡先氏名 テスト 工三郎<br>連絡先住所 新潟県新潟市×××1-1-3<br>連絡先電話番号 000-0000-0003<br>連絡先E-Mail XXX&XXXXXX<br>添付資料 D¥参加申諸書.xls 表示                                                                                                    |                            |                                        | 連絡先名称              | テスト部                      |             |                                                                                                    |
| 連絡先住所     新潟県新潟市×××1-1-3       連絡先電話番号     000-0000-0003       連絡先E-Mail     XXX@XXXXXXXXXXXXXXXXXXXXXXXXXXXXXXXXX                                                                                                    |                            |                                        | 連絡先氏名              | テスト 工三郎                   |             |                                                                                                    |
| 連絡先電話番号 000-0003<br>連絡先E-Mail XXX@XXXXXXXX<br>添付資料 □¥参加申請書.x/s 表示                                                                                                    |                            |                                        | 連絡先住所              | 新潟県新潟市×××1-1-3            |             |                                                                                                    |
| 及建码先上-Mail XXX99XXXXXXXXXXXXXXXXXXXXXXXXXXXXXXXX                                                                                                    |                            |                                        | 連絡先電話番号            | 000-0000-0003             |             |                                                                                                    |
| 添付資料 D¥参加申諸書×Is 表示                                                                                                    |                            |                                        | 連絡充E-Mail          | xxx@xxxxx.xxx.xx          |             |                                                                                                    |
|                                                                                                    |                            |                                        | 添付資料 D:¥           | 参加申請書.xls<br>表示           |             |                                                                                                    |
| · · · · · · · · · · · · · · · · · · ·                                                                                                    |                            |                                        |                    |                           |             |                                                                                                    |
|                                                                                                    |                            |                                        |                    |                           |             |                                                                                                    |
|                                                                                                    |                            |                                        |                    | $\frown$                  |             |                                                                                                    |
| 印刷 提出 戻る                                                                                                    |                            |                                        | 印刷                 | 提出 戻る                     |             |                                                                                                    |
|                                                                                                    |                            |                                        |                    |                           |             | ~                                                                                                    |
|                                                                                                    |                            |                                        |                    |                           |             |                                                                                                    |
| ページが表示されました 🛛 💭 😜 インターネット 🔍 100%                                                                                                    | ページが表示されました                |                                        |                    | 💭 😜 129-                  | ネット         | 🔍 100% 🔹 💡                                                                                                    |

※画面は一画面に編集してあります。

「参加表明書」の確認画面が表示されます。

内容に間違いがなければ、〔提出〕ボタンをクリックします。

※〔提出〕ボタンをクリックすると、「参加表明書」が発注者に送信されます。

| 参加   | 表明書 | 選定/非選 | 技術          | 提案書 | 特定/非特          | 見積      | 見積書          | 見積書    | 見積締切         | 決定       |
|------|-----|-------|-------------|-----|----------------|---------|--------------|--------|--------------|----------|
| 表明書  | 受付票 | 定通知書  | 提案書         | 受付票 | 定通知書           | 通知書     |              | 受付票    | 通知書          | 通知書      |
| ログイン |     | 案     | <b>《件検索</b> | 参加  | n表明書表<br>要事項入: | :示<br>カ | 参加表明<br>確認・提 | 書<br>出 | 受信確認<br>表示・日 | 通知<br>卩刷 |

(8) 参加表明書受信確認通知画面の表示

| CALS/EC - Windows                                                  | Internet Explorer       |                                           |                                         |     |          |
|--------------------------------------------------------------------|-------------------------|-------------------------------------------|-----------------------------------------|-----|----------|
|                                                                    | 入井博報サービス                | 2009年10月19日 19時<br>電子入社システム               | 01分 <b>CALS/EC</b> 電子入札システム             | ヘルプ | の        |
| <ul> <li>         · 簡易案件検索         ·         ·         ·</li></ul> | 受注者番号<br>商号 名称<br>代表者氏名 | 99000003<br>(株)電子入札××会社<br>3<br>テスト エ三郎 様 |                                         |     |          |
| <ul> <li>へ札状況一覧</li> <li>登録者情報</li> </ul>                          |                         | 参加表『                                      | 明書受信確認通知                                |     |          |
| ○ 保存データ表示                                                          |                         | 参加表明書は下語                                  | 2の内容で正常に送信されました。                        |     |          |
|                                                                    |                         | 調速未計世号<br>案件名                             | 9900099001020090032-00<br>〇〇工事          |     |          |
|                                                                    |                         | 申請日時<br>印刷を行ってから、調                        | 平成21年10月19日 19時00分<br>建案件一覧ボタンを押下してください |     |          |
|                                                                    |                         | ED #J                                     | 調達案件一覧                                  |     |          |
|                                                                    |                         |                                           |                                         |     |          |
| <br>ページが表示されました                                                    |                         |                                           | ₽                                       | ネット | € 100% · |

「参加表明書」が送信されると、発注者から「参加表明書受信確認通知」が返信されてきます。 この通知書は、「参加表明書」の送信が正常に行われた証拠書類となります。まずは〔印刷〕ボタン をクリックし、印刷を行います。

| 参加       | 表明書 | 選定/非選 | 技術  | 提案書     | 特定/非特          | 見積     | 見積書          | 見積書 | 見積締切         | 決定       |
|----------|-----|-------|-----|---------|----------------|--------|--------------|-----|--------------|----------|
| 表明書      | 受付票 | 定通知書  | 提案書 | 受付票     | 定通知書           | 通知書    |              | 受付票 | 通知書          | 通知書      |
| <b>D</b> | グイン | 案     | 件検索 | 参加<br>必 | □表明書表<br>要事項入: | 示<br>力 | 参加表明<br>確認・提 | 書   | 受信確認<br>表示・F | 通知<br>卩刷 |

(9) 参加表明書受信確認通知印刷画面の表示

| Chttp://10.83.234.125/ebidAccepter/ebidmlit/j | sp/common/headerM | enuAccepter.jsp - Windows Internet Explorer                                                                                                    |          |
|-----------------------------------------------|-------------------|----------------------------------------------------------------------------------------------------|----------|
| <u>e</u>                                      |                   |                                                                                                    |          |
| ☆ ☆                                           | )• ()• 🛍 🙎        |                                                                                                    |          |
|                                               |                   |                                                                                                    |          |
| 受注者番号                                         | 99000003          |                                                                                                    |          |
| 商号 名称                                         | (株)電子入札××会社<br>3  |                                                                                                    |          |
| 代表者氏名                                         | テスト エ三郎 様         |                                                                                                    |          |
|                                               |                   |                                                                                                    |          |
|                                               | 参加表明              | 目書受信確認通知                                                                                                    |          |
|                                               |                   |                                                                                                    |          |
|                                               | 参加表明書は下記の         | の内容で正常に送信されました。                                                                                                    |          |
|                                               | 調達案件番号            | 99000099001020090032-00                                                                                                    |          |
|                                               | 案件名               | ○○ <b>工事</b>                                                                                                    |          |
|                                               | 申請日時              | 平成21年10月19日19時00分                                                                                                    |          |
|                                               |                   |                                                                                                    |          |
|                                               |                   |                                                                                                    |          |
|                                               |                   |                                                                                                    |          |
|                                               |                   |                                                                                                    |          |
|                                               |                   |                                                                                                    |          |
|                                               |                   |                                                                                                    |          |
|                                               |                   |                                                                                                    |          |
|                                               |                   |                                                                                                    |          |
|                                               |                   |                                                                                                    |          |
|                                               |                   |                                                                                                    |          |
|                                               |                   |                                                                                                    | v        |
| ベージが表示されました                                   |                   | シート しょうしょう しょうしょう しょう | • 100% • |

印刷を行った後、ブラウザの〔閉じる〕ボタンをクリックしてこの画面を終了させます。 ※後日この画面を表示することはできないため、必ずこの時点で印刷しておきましょう。

| 参加  | 表明書 | 選定/非選 | 技術          | 提案書     | 特定/非特          | 見積     | 見積書          | 見積書 | 見積締切         | 決定       |
|-----|-----|-------|-------------|---------|----------------|--------|--------------|-----|--------------|----------|
| 表明書 | 受付票 | 定通知書  | 提案書         | 受付票     | 定通知書           | 通知書    |              | 受付票 | 通知書          | 通知書      |
|     | グイン | 案     | <b>《件検索</b> | 参加<br>必 | □表明書表<br>要事項入∶ | 示<br>力 | 参加表明<br>確認・提 | 書出  | 受信確認<br>表示・F | 通知<br>卩刷 |

(10) 参加表明書受信確認通知画面の表示

| CALS/EC - Windows                         | Internet Explorer       |                                           |                                 |      |          |
|-------------------------------------------|-------------------------|-------------------------------------------|---------------------------------|------|----------|
| e                                         |                         |                                           |                                 |      | *        |
|                                           |                         | 2009年10月19日 19時                           | 02分 <b>CALS/EC</b> 電子入札システム     |      | ø        |
|                                           | 入札情報サービス                | 電子入札システム                                  |                                 | ヘルプ  | お問い合せ    |
| ○ 簡易案件検索<br>○ 調達案件検索<br>○ 調達案件一覧          | 受注者番号<br>商号 名称<br>代表者氏名 | 99000003<br>(林)電子入札××会社<br>3<br>テスト エ三郎 様 |                                 |      |          |
| <ul> <li>入札状況一覧</li> <li>登録者情報</li> </ul> |                         | 参加表明                                      | 明書受信確認通知                        |      |          |
| ○ 保存データ表示                                 |                         | 参加表明書は下記                                  | の内容で正常に送信されました。                 |      |          |
|                                           |                         | 調達案件番号<br>案件名                             | 99000099001020090032-00<br>○○工事 |      |          |
|                                           |                         | 申請日時                                      | 平成21年10月19日 19時00分              |      |          |
|                                           |                         | 印刷を行ってから、調                                | 達案件一覧ボタンを押下してください               |      |          |
|                                           |                         | 印刷                                        | 調達案件一覧                          |      |          |
|                                           |                         |                                           |                                 |      |          |
|                                           |                         |                                           |                                 |      |          |
| ページが表示されました                               |                         |                                           | 🗾 🔛 😜 ተጋタ                       | ーネット | € 100% · |

〔調達案件一覧〕ボタンをクリックし、調達案件一覧画面に戻ります。

| 参加  | 表明書 | 選定/非選 | 技術          | 提案書    | 特定/非特       | 見積       | 見積書           | 見積書     | 見積締切 | 決定  |
|-----|-----|-------|-------------|--------|-------------|----------|---------------|---------|------|-----|
| 表明書 | 受付票 | 定通知書  | 提案書         | 受付票    | 定通知書        | 通知書      |               | 受付票     | 通知書  | 通知書 |
| 口公  | ブイン | 案     | <b>经件検索</b> | H<br>H | 長明書受付<br>表示 | <b>栗</b> | 表明書受付<br>印刷・保 | t票<br>存 |      |     |

(11) 調達案件一覧画面の表示

| CALS/EC - Windows Int                                                               | ternet Explorer |                   |               |                |                    |           |     |           |             |      |      |       |      | (          |              |
|-------------------------------------------------------------------------------------|-----------------|-------------------|---------------|----------------|--------------------|-----------|-----|-----------|-------------|------|------|-------|------|------------|--------------|
| e                                                                                   |                 |                   |               |                |                    |           |     |           |             |      |      |       |      |            | ~            |
|                                                                                     |                 |                   | 20094         | 年10月19         | 9日 198             | 寺04分      | C,  | ALS/EC    | 電子入         | 札システ | Д    |       |      |            | Ø            |
|                                                                                     | 入札情報サー          | ビス 電子入札           | ノステノ          | *              |                    |           |     |           |             |      |      | ヘル    | レプ   | đã         | 問い合せ         |
| ○ 簡易案件検索                                                                            |                 |                   |               |                | ī                  | 周達案       | 《件一 | 覧         |             |      |      |       |      |            |              |
| ○ 調達案件検索                                                                            | 調達機関(部局)        | テスト部局             |               |                |                    |           |     |           |             |      |      |       |      | 表示案例       | 41-3         |
| ○ 調達案件一覧                                                                            | 受注者番号           | 99000003          |               |                |                    |           |     |           |             |      |      |       |      | 全案件        | 波 3          |
| <ul> <li>入札状況一覧</li> </ul>                                                          | 商号 名称           | 新海県新海市<br>(株)電子入札 | ××会           | 1-1-3<br>社3    |                    |           |     |           |             |      |      |       |      |            | 1 🕑          |
| <ul> <li>         ・         ・         金録者情報         ・         ・         ・</li></ul> | 代表者氏名           | テスト 工三島           | В             |                |                    |           |     |           |             |      |      |       | 1    | 是新丰        | -            |
| ○ 保存データ表示                                                                           | 案件表示順序 📿        | *告日/公示日等          | ~             | ● 昇川<br>● 降川   | 10<br>10           |           |     |           |             |      | 最新   | f更新日! | 時 20 | 009.10.19  | 9 19:03      |
|                                                                                     | 調達案件情報          | 入札方式              | ₩<br>●加<br>●加 | ▶参加资格<br>表明書/入 | i 唯副申<br>礼参加道      | 計/<br>(向書 |     | 受領<br>提出意 | 백왕/<br>방戦왕송 |      |      | 技術    | 是案書  |            | 企業<br>プロパ    |
|                                                                                     | 番 案件名 号         |                   | 提出            | 再提出            | 受付票                | 通知書       | 通知書 | 提出        | 再提出         | 受付票  | 提出   | 再提出   | 受付票  | 通知書        | 71           |
|                                                                                     | 1 0015          | 公募型ブロボーザ<br>ル方式   | 表示            |                |                    |           |     |           |             |      |      |       |      |            | 変更           |
|                                                                                     | 2 <u>ΔΔΙΦ</u>   | 公募型ブロボーザ<br>ル方式   |               |                |                    |           |     |           |             |      |      |       |      |            |              |
|                                                                                     | 3 ×× <u>т</u>   | 公募型ブロボーザ<br>ル方式   |               |                |                    |           |     |           |             |      |      |       |      |            |              |
|                                                                                     |                 |                   |               |                |                    |           |     |           |             |      |      |       |      | 表示案<br>全案件 | 件 1-3<br>数 3 |
|                                                                                     |                 |                   |               |                |                    |           |     |           |             |      |      |       |      | ◀          | 11 🕑         |
|                                                                                     |                 |                   |               |                | a wi X 2 1 1 1 2 1 |           |     |           |             |      |      |       |      |            |              |
| ページが表示されました                                                                         |                 |                   |               |                |                    |           |     | <b>2</b>  |             | 0    | インター | ネット   |      | Đ,         | 100% -       |

提出が終了すると、〔提出〕ボタンが〔表示〕ボタンに変わります。 これで「参加表明書」の提出は終了です。

後日、発注者より「参加表明書受付票」が送信されてきます。

〔最新表示〕ボタンをクリックし、調達案件一覧画面を更新します。

| 参加<br>表明書  | 表明書<br>受付票 | 選定/非選<br>定通知書 | 技術<br>提案書 | 提案<br>受付 | 書票 | 特定/非特<br>定通知書 | 見積<br>通知書 | 見積書           | 見積書<br>受付票 | 見積締切<br>通知書 | 決定<br>通知書 |
|------------|------------|---------------|-----------|----------|----|---------------|-----------|---------------|------------|-------------|-----------|
| <b>□</b> { | ゲイン        | 案             | 件検索       |          | 表  | 明書受付算<br>表示   | 栗         | 表明書受付<br>印刷・保 | ナ票<br>存    |             |           |

## (12) 調達案件一覧画面の表示

| CALS/EC - Windows Internet Explorer    |                   |            |                |                          |           |     |           |             |      |            |            |                   | (          |                |
|----------------------------------------|-------------------|------------|----------------|--------------------------|-----------|-----|-----------|-------------|------|------------|------------|-------------------|------------|----------------|
| e                                      |                   |            |                |                          |           |     |           |             |      |            |            |                   |            | *              |
|                                        |                   | 20094      | 年10月1          | 9⊟ 198                   | 時23分      | c,  | ALS/EC    | 電子入         | 札システ | Д          |            |                   |            | Ø              |
| 入礼情報サー                                 | ピス 電子入札           | /ステノ       | *              |                          |           |     |           |             |      |            | ~//        | レプ                | đ          | 問い合せ           |
| ○ 簡易案件検索                               |                   |            |                | Ī                        | 周達案       | 《件一 | 覧         |             |      |            |            |                   |            |                |
| ○調達案件検索 調達機関(部局)                       | テスト部局             |            |                |                          |           |     |           |             |      |            |            |                   | 表示案例       | 41-3           |
| ○調達案件一覧 受注者番号                          | 99000003          |            |                |                          |           |     |           |             |      |            |            |                   | 全案件        | 数 3            |
| • 入札状況一覧<br>商号 名称                      | 新潟県新潟市<br>(株)電子入札 | ×××<br>××会 | 1-1-3<br>社3    |                          |           |     |           |             |      |            |            |                   |            | 1 🕑            |
| ○ 登録者情報 代表者氏名                          | テスト 工三島           | 3          |                |                          |           |     |           |             |      |            |            |                   | 最新表        | · <b>#</b>     |
| <ul> <li>○ 保存データ表示 案件表示順序 2</li> </ul> | 、告日/公示日等          | *          | ● 昇.           | 順                        |           |     |           |             |      | 8.±        | c क ≠< ∩ I |                   | AX 401 50  | 10.00          |
|                                        |                   |            | 0降.            | 順                        |           |     |           |             |      | <b>取</b> 利 | 「更新日」      | 1 <del>9</del> 21 | 009.10.19  | 9 19:23        |
| 調速案件皆權                                 | 入机方式              | ★<br>参加:   | 争参加资料<br>表明者/入 | <sup>治確認申</sup><br>、礼参加え | 諸/<br>1向書 |     | 受领<br>提出素 | 백경/<br>방학경송 |      |            | 技術         | 建案書               | 企業         |                |
| 番 案件名 号                                |                   | 提出         | 再提出            | 受付票                      | 通知書       | 通知書 | 提出        | 再提出         | 受付票  | 提出         | 再提出        | 受付票               | 通知書        | 71             |
| 1 <u>0015</u>                          | 公募型ブロボーザ<br>ル方式   | 表示         |                | 表示                       |           |     |           |             |      |            |            |                   |            | 変更             |
| 2 <u>△△工事</u>                          | 公募型ブロボーザ<br>ル方式   |            |                |                          |           |     |           |             |      |            |            |                   |            |                |
| 3 <u>××工事</u>                          | 公募型プロボーザ<br>ル方式   |            |                |                          |           |     |           |             |      |            |            |                   |            |                |
|                                        |                   |            |                |                          |           |     |           |             |      |            |            |                   | 表示案<br>全案件 | :件 1-3<br>·数 3 |
|                                        |                   |            |                |                          |           |     |           |             |      |            |            |                   | ٩          | 1 🕨            |
|                                        |                   |            |                |                          |           |     |           |             |      |            |            |                   |            |                |
| ページが表示されました                            |                   |            |                |                          |           |     | 1         |             | 6    | インタース      | ネット        |                   |            | 100% 🔹         |

発注者より「参加表明書受付票」が送信されてきました。

※この時、「参加表明書受付票」が到着した旨のメールが届きます。

「参加表明書」の「受付票」欄の〔表示〕ボタンをクリックして、「参加表明書受付票」を表示します。

| 参加  | 表明書 | 選定/非選 | 技術  | 提案書 | 特定/非特       | 見積     | 見積書           | 見積書    | 見積締切 | 決定  |
|-----|-----|-------|-----|-----|-------------|--------|---------------|--------|------|-----|
| 表明書 | 受付票 | 定通知書  | 提案書 | 受付票 | 定通知書        | 通知書    |               | 受付票    | 通知書  | 通知書 |
| 口公  | ゲイン | 案     | 件検索 | 表   | 明書受付票<br>表示 | ₽<br>₽ | 表明書受作<br>印刷・保 | す<br>存 |      |     |

## (13) 参加表明書受付票画面の表示

| CALS/EC - Windows Int                          | ernet Explorer                            |                               |                                        |                          |        |
|------------------------------------------------|-------------------------------------------|-------------------------------|----------------------------------------|--------------------------|--------|
| ۷                                              |                                           |                               |                                        |                          | ~      |
|                                                |                                           | 2009年10月19日 19時25分            | <b>CALS/EC</b> 電子入札システム                |                          | Ø      |
|                                                | 入札情報サービス 電子入札                             | システム                          |                                        | ヘルプ<br>T #221 +10 /119 D | お問い合せ  |
| <ul> <li>○ 簡易案件検索</li> <li>○ 調達案件検索</li> </ul> | 受注者番号: 99000<br>商号 名称: (林)電<br>代表者氏名: テスト | 003<br>【子入札××会社3<br>【王三郎 様    | テスト長                                   |                          |        |
| ○ 調達案件一覧                                       |                                           | 参加表明書                         | 受付票                                    |                          |        |
| <ul> <li>入札状況一覧</li> </ul>                     |                                           |                               |                                        |                          |        |
| <ul> <li>         ・登録者情報     </li> </ul>       |                                           | 下記の案件について、下記の日                | 時に表明書を受領しました。                          |                          |        |
| の保存データ表示                                       |                                           | Ð                             |                                        |                          |        |
| DRIT 7 P DRIT                                  |                                           |                               |                                        |                          |        |
|                                                |                                           |                               |                                        |                          |        |
|                                                |                                           | 調達案件番号: 99000099001020<br>番号: | 1090032-00                             |                          |        |
|                                                |                                           | 案件名: 〇〇工事                     |                                        |                          |        |
|                                                | 工期                                        | または履行期限: 2009/10/15           |                                        |                          |        |
|                                                |                                           | 受付日時: 平成21年10月19              | 日 19時18分                               |                          |        |
|                                                |                                           |                               |                                        |                          |        |
|                                                |                                           |                               |                                        |                          |        |
|                                                |                                           |                               |                                        |                          |        |
|                                                |                                           | 印刷 保存                         | (RA)                                   |                          |        |
|                                                |                                           |                               |                                        | _                        |        |
|                                                |                                           |                               |                                        | L.                       |        |
|                                                |                                           |                               |                                        |                          | ×      |
|                                                |                                           |                               | рания (р. 1945)<br>Папалания (р. 1945) | 2 will                   | 100% • |
|                                                |                                           |                               |                                        | 1.64                     | 1001   |

「参加表明書受付票」が表示されます。 内容を確認し、〔戻る〕ボタンで調達案件一覧画面に戻ります。 ※印刷が必要な場合は、〔印刷〕ボタンをクリックします。 ※保存したい場合は、〔保存〕ボタンをクリックします。

| 参加<br>表明書  | 表明書<br>受付票 | 選定/非選<br>定通知書 | 技術<br>提案書 | 提案<br>受付 | 書票     | 特定/非特<br>定通知書  | 見河通知   | 積  | 見積書            | 見積書<br>受付票 | 見積締切<br>通知書 | 決定<br>通知書 |
|------------|------------|---------------|-----------|----------|--------|----------------|--------|----|----------------|------------|-------------|-----------|
| <b>□</b> ( | ゲイン        | 案             | 件検索       |          | 選<br>〕 | 定/非選)<br>通知書表示 | 定<br>: | 選知 | E/非選定)<br>印刷・保 | 通知書<br>存   |             |           |

## (14) 調達案件一覧画面の表示

| CALS/EC - Windows Internet Explorer                                         |                    |             |                                        |           |     |           |             |     |     |       |      | (          |             |
|-----------------------------------------------------------------------------|--------------------|-------------|----------------------------------------|-----------|-----|-----------|-------------|-----|-----|-------|------|------------|-------------|
| 2                                                                           |                    |             |                                        |           |     |           |             |     |     |       |      |            | *           |
|                                                                             |                    | 2009年1      | 0月19日 196                              | 時36分      | c,  | ALS/EC    | 電子入札        | システ | Д   |       |      |            | Ø           |
| 入礼情報サー                                                                      | ピス 電子入札:           | レステム        |                                        |           |     |           |             |     |     | ~.)I  | レプ   | äis        | 聞い合せ        |
| ○ 簡易案件検索                                                                    |                    |             | 1                                      | 月達案       | 件一  | 覧         |             |     |     |       |      |            |             |
| <ul> <li>調達案件検索 調達機関(部局)</li> </ul>                                         | テスト部局              |             |                                        |           |     |           |             |     |     |       |      | キニタル       | 41_9        |
| <ul> <li>○調達案件一覧</li> <li>受注者番号</li> <li>○ 調 # #?=_幣</li> <li>住所</li> </ul> | 99000003<br>新潟県新潟市 | ix x x 1 -  | 1-3                                    |           |     |           |             |     |     |       |      | 全案件要       | 快 3         |
| ○ 入北(八)一見         商号名称           ○ 登録者情報         代表者氏名                      | (株)電子入札<br>テスト エ三島 | .××会社3<br>B | 3                                      |           |     |           |             |     |     |       | -    |            |             |
| ○ 保存データ表示 案件表示順序 2                                                          | (告日/公示日等           | *           | <ul> <li>● 昇順</li> <li>○ 降順</li> </ul> |           |     |           |             |     | 最新  | 所更新日! | 時 20 | 最新表        | 19:36       |
| 調達案件皆報                                                                      | 入机方式               | 董争参<br>参加表明 | 》加资格確認申<br>1書/入礼参加3                    | 計/<br>16書 |     | 受領<br>提出意 | 력경/<br>방력경송 |     |     | 技術    | 是案書  |            | 企業          |
| 番 案件名 号                                                                     |                    | 提出 再        | 提出 受付票                                 | 通知書       | 通知書 | 提出        | 再提出         | 受付票 | 提出  | 再提出   | 受付票  | 通知書        | 71          |
| 1<br><u>00I事</u>                                                            | 公募型プロポーザ<br>ル方式    | 表示          | 表示                                     | 表示        | )   |           |             |     |     |       |      |            | 変更          |
| 2 <u>△△工事</u>                                                               | 公募型プロポーザ<br>ル方式    |             |                                        |           |     |           |             |     |     |       |      |            |             |
| 3 <u>××工事</u>                                                               | 公募型プロポーザ<br>ル方式    |             |                                        |           |     |           |             |     |     |       |      |            |             |
|                                                                             |                    |             |                                        |           |     |           |             |     |     |       |      | 表示案<br>全案件 | 件1-3<br>数 3 |
|                                                                             |                    |             |                                        |           |     |           |             |     |     |       |      | ٩          | 1 🕟         |
|                                                                             |                    |             |                                        |           |     |           |             |     |     |       |      |            |             |
| ページが表示されました                                                                 |                    | _           |                                        |           |     | 21        |             |     | イカー | ネット   | _    | •          | 100% -      |

後日、発注者より「選定/非選定通知書」が送信されてきます。

※この時、「選定/非選定通知書」が到着した旨のメールが届きます。

「参加表明書」の「通知書」欄の〔表示〕ボタンをクリックして、「選定/非選定通知書」を表示し ます。

| 参加  | 表明書 | 選定/非選 | 技術  | 提案書     | 特定/非特                                         | 見積                 | 見積書                                                                      | 見積書      | 見積締切 | 決定  |
|-----|-----|-------|-----|---------|-----------------------------------------------|--------------------|--------------------------------------------------------------------------|----------|------|-----|
| 表明書 | 受付票 | 定通知書  | 提案書 | 受付票     | 定通知書                                          | 通知書                |                                                                          | 受付票      | 通知書  | 通知書 |
| Πζ  | ゲイン | 案     | 件検察 | 選<br>Ji | 定/非選知<br>王王王王王王王王王王王王王王王王王王王王王王王王王王王王王王王王王王王王 | e <mark>選</mark> 知 | を<br>シン<br>に<br>に<br>し<br>に<br>し<br>に<br>し<br>に<br>の<br>記<br>・<br>保<br>に | 通知書<br>存 |      |     |

## (15) 選定通知書画面の表示

|                                                                      | *      |
|----------------------------------------------------------------------|--------|
| 2009年10月19日 19時36分 CALS/EC 電子入札システム                                  | Ø      |
| 入礼情報サービス 電子入礼システム ヘルプ お                                              | 間い合せ   |
| ○ 簡易案件検索<br>平成21年10月19日                                              |        |
|                                                                      |        |
| <u>○入札状況一覧</u> 選定通知書                                                 |        |
| 登録者情報     平成21年10月19日付けで貫社から提出のあった、下記の業務について技術提案書の提出者として違定したので通知します。 |        |
|                                                                      |        |
| 道知書番号: 150000099001020090032002002010001                             |        |
| 調達案件番号: 99000099001020090032-00                                      |        |
| · · · · · · · · · · · · · · · · · · ·                                |        |
| 案件名: 〇〇工事                                                            |        |
| 施工地:架空場所                                                             |        |
| 工期また13履行期限:2009/10/15                                                |        |
| 技術提案書種切目時: 平成21年10月19日19時35分                                         |        |
| 契約条件書: 契約条件                                                          |        |
| 偏考:                                                                  |        |
| 発注所属: テスト部局 テスト課1                                                    |        |
| 印刷 保存 戻る                                                             | •      |
|                                                                      | 100% - |

「選定/非選定通知書」が表示されます。 内容を確認し、〔戻る〕ボタンで調達案件一覧画面に戻ります。 ※印刷が必要な場合は、〔印刷〕ボタンをクリックします。 ※保存したい場合は、〔保存〕ボタンをクリックします。

| 参加<br>表明書 | 表明書<br>受付票 | 選定/非選<br>定通知書 | 技術<br>提案書 | 提案<br>受付 | 書       | 特定/非特<br>定通知書   | 見積<br>通知書 | 見積書           | 見積書<br>受付票 | 見積締切<br>通知書  | 決定<br>通知書 |
|-----------|------------|---------------|-----------|----------|---------|-----------------|-----------|---------------|------------|--------------|-----------|
| П (       | グイン        | 案             | 件検索       |          | 技術<br>必 | 析提案書表<br>·要事項入∶ | :示<br>カ   | 技術提案<br>確認・提出 | 書<br>出     | 受信確認<br>表示・F | 通知<br>□刷  |

(16) 調達案件一覧画面の表示

| CALS/EC - Windows Inter                       | net Explorer   |                         |              |                |               |           |     |           |             |      |       |      |      | [          |              |
|-----------------------------------------------|----------------|-------------------------|--------------|----------------|---------------|-----------|-----|-----------|-------------|------|-------|------|------|------------|--------------|
| <i>©</i>                                      |                |                         |              |                |               |           |     |           |             |      |       |      |      |            | *            |
|                                               |                |                         | 20094        | ≢10月1          | 9⊟ 19E        | 時41分      | c,  | ALS/EC    | 電子入林        | レシステ | 4     |      |      |            | Ø            |
|                                               | 入札情報サービ        | ス 電子入札                  | ノステム         |                |               |           |     |           |             |      |       | ~)   | レプ   | ä          | 聞い合せ         |
| ○ 簡易案件検索                                      |                |                         |              |                | Ī             | 周達案       | 《件一 | 覧         |             |      |       |      |      |            |              |
| ◎ 調達案件検索                                      | 周達機関(部局)       | テスト部局                   |              |                |               |           |     |           |             |      |       |      |      | 主          | 4 1-2        |
| の調達案件一覧                                       | 受注者番号          | 99000003                |              |                |               |           |     |           |             |      |       |      |      | 全案件数       | 十13          |
| • 入札状況一覧                                      | 主所<br>第二章 夕秋   | 新潟県新潟市<br>(株) 雨 - 3 + 1 | XXX          | 1-1-3          |               |           |     |           |             |      |       |      |      |            | 1 🕟          |
| · 登録者情報 · · · · · · · · · · · · · · · · · · · | 周亏 石朴<br>代表者氏名 | (1未)電士八和<br>テスト 工三島     | .~~ <u> </u> | fIЗ            |               |           |     |           |             |      |       |      |      | _          |              |
| の現在デークまテ                                      |                |                         |              |                | шā            |           |     |           |             |      |       |      | C    | 最新表        | 赤            |
|                                               | W件表示顺序 公会      | 皆日/公示日等                 | *            | ●弁             | 順             |           |     |           |             |      | 最新    | f更新日 | 時 21 | 009.10.19  | 9 19:41      |
|                                               |                |                         |              |                |               |           |     |           |             |      |       |      |      |            |              |
|                                               | 調速案件情報         | 入礼方式                    | ★<br>参加者     | ●参加资料<br>長明書/入 | 格確認申<br>、礼参加決 | 諸/<br>16書 |     | 受領<br>提出素 | 력경/<br>방력경송 |      |       | 技術   | 提案書  |            | 企業フロパ        |
|                                               | ≱<br>案件名       |                         | 提出           | 再提出            | 受付票           | 通知書       | 通知書 | 提出        | 再提出         | 受付票  | 提出    | 再提出  | 受付票  | 通知書        | 71           |
| 1                                             | <u>0015</u>    | 公募型プロポーザ<br>ル方式         | 表示           |                | 表示            | 表示        |     |           |             |      | 提出    |      |      |            | 変更           |
| 2                                             |                | 公募型ブロポーザ<br>ル方式         |              |                |               |           |     |           |             |      |       |      |      |            |              |
| 3                                             | ××IT           | 公募型ブロポーザ<br>ル方式         |              |                |               |           |     |           |             |      |       |      |      |            |              |
|                                               |                |                         |              |                |               |           |     |           |             |      |       |      |      | 表示案<br>全案件 | 件 1-3<br>数 3 |
|                                               |                |                         |              |                |               |           |     |           |             |      |       |      |      | ٩          | 1 🕨          |
|                                               |                |                         |              |                |               |           |     |           |             |      |       |      |      |            |              |
| ページが表示されました                                   |                |                         |              |                |               |           |     | 1         |             | 6    | インタース | ネット  |      | ÷.         | 100% -       |

〔最新表示〕ボタンをクリックし、調達案件一覧画面を更新します。 選定受注者になると、「技術提案書」を発注者に提出します。

「技術提案書」の「提出」欄の〔提出〕ボタンをクリックし、提出手続きを行います。

| 参加<br>表明書  | 表明書<br>受付票 | 選定/非選<br>定通知書 | 技術<br>提案書 | 提案<br>受付 | 書票      | 特定/非特<br>定通知書  | 見積<br>通知書 | 見積書          | 見積書<br>受付票 | 見積締切<br>通知書  | 決定<br>通知書 |
|------------|------------|---------------|-----------|----------|---------|----------------|-----------|--------------|------------|--------------|-----------|
| <b>□</b> ( | ゲイン        | 案             | 件検索       |          | 技術<br>必 | 新提案書表<br>要事項入た | ·示<br>力   | 技術提案<br>確認・提 | 書出         | 受信確認<br>表示・日 | 通知<br>□刷  |

## (17) 技術提案書入力画面の表示

|                                               | 2009年10日19日                 | 10時42分                 | <b>CALS/EC</b> 電子入札システム                                       |             |
|-----------------------------------------------|-----------------------------|------------------------|---------------------------------------------------------------|-------------|
| 入礼情報サービス 電子                                   | 2003年10月19日                 | J (30942))             |                                                               | ヘルプ         |
|                                               |                             |                        |                                                               |             |
|                                               |                             |                        |                                                               | 2009年10月19日 |
|                                               |                             | 技術提到                   | <b>译書</b>                                                     |             |
| テスト長 様                                        |                             |                        |                                                               |             |
|                                               |                             |                        |                                                               |             |
|                                               | 下司の安併について †                 | +米坦安寺安坦山               | u ++                                                          |             |
|                                               | なお、当社は入札説明                  | 2前1定来音と1定日<br>書等に定める条件 | しょう。<br>Fを満たすことを誓約します。                                        |             |
|                                               |                             |                        |                                                               |             |
|                                               |                             | 58                     |                                                               |             |
| <ol> <li>調達案件番号</li> <li>2 番号</li> </ol>      | 9900009900102009            | 0032-00                |                                                               |             |
| 2. 重ち<br>3. 案件名                               | <b>00工事</b>                 |                        |                                                               |             |
| 4. 工期または履行期限                                  | 2009/10/15                  |                        |                                                               |             |
|                                               |                             |                        |                                                               |             |
| 甲語者                                           |                             |                        |                                                               |             |
|                                               | JV参加 🗌                      |                        |                                                               |             |
|                                               | 受注者番号                       | 99000003               |                                                               |             |
|                                               | 商专乂は名称                      | (株)電子人札×               | × 会社3                                                         |             |
|                                               | 郵便 <b>要</b> 考<br>住所         | 新潟埠新潟市×                | ××1-1-3                                                       |             |
|                                               | 代表者氏名                       | テストエ三郎                 |                                                               |             |
|                                               | 電話番号                        | 000-0000-0003          |                                                               |             |
|                                               | FAX番号                       | 999-999-0003           |                                                               |             |
|                                               | 部署名                         | テスト部                   |                                                               |             |
|                                               | 連絡先名称                       | テスト部                   |                                                               |             |
|                                               | 連絡先氏名                       | テスト 工三郎                |                                                               |             |
|                                               | 連絡先住所                       | 新潟県新潟市>                | ××1-1-3                                                       |             |
|                                               | 連絡先電話番号                     | 000-0000-000           | escentendo e antonio e o concentra e contendo e antonio.<br>3 |             |
|                                               | 連絡先E-Mail                   | XXX@XXXXXX             | xx xx                                                         |             |
|                                               |                             |                        |                                                               |             |
|                                               |                             | 添付資料追加                 |                                                               |             |
|                                               | 添订資料                        | 表示                     | 参照                                                            |             |
|                                               |                             | 削除                     |                                                               |             |
|                                               |                             |                        |                                                               |             |
| ※ 添作                                          | 付資料の送付可能サイズ<br>▼イルの運搬は1行毎□~ | は1MB以内で                | す。                                                            |             |
| したので、「「」の「」の「」の「」の「」の「」の「」の「」の「」の「」の「」の「」の「」の | 、添付ファイルは、ウィルフ               | スチェックを最新               | 版のチェックテータで行って下さい。                                             |             |
|                                               |                             |                        |                                                               |             |
|                                               |                             |                        |                                                               |             |
|                                               | 提出內容確認                      |                        | 戻る                                                            |             |

※画面は一画面に編集してあります。

「技術提案書」の画面が表示されます。

内容を確認し、添付資料追加の処理を行い、〔提出内容確認〕ボタンをクリックします。

| 参加  | 表明書 | 選定/非選 | 技術  | 提案書     | 特定/非特          | 見積      | 見積書          | 見積書    | 書 見積締切       | 決定       |
|-----|-----|-------|-----|---------|----------------|---------|--------------|--------|--------------|----------|
| 表明書 | 受付票 | 定通知書  | 提案書 | 受付票     | 定通知書           | 通知書     |              | 受付累    | 夏 通知書        | 通知書      |
| П(  | ゲイン | 案     | 件検索 | 技術<br>必 | 時提案書表<br>要事項入: | :示<br>カ | 技術提案<br>確認・提 | 書<br>出 | 受信確認<br>表示・F | 通知<br>□刷 |

## (18) 技術提案書確認画面の表示

| CALS/EC - Windows In | ternet Explorer        |                     |            |                    |           |            |            |
|----------------------|------------------------|---------------------|------------|--------------------|-----------|------------|------------|
| <i>(</i>             |                        |                     |            |                    |           |            | ~          |
|                      |                        | 2009年10月19日 1       | 9時44分      | CALS/EC 電子入札シ      | ノステム      |            | ø          |
|                      | 入札情報サービス 電子入           | .札システム              |            |                    | 0         | へルプ        | お問い合せ      |
|                      |                        |                     |            |                    |           |            | ^          |
| ○ 簡易案件検索             |                        |                     |            |                    | 2         | 009年10月19日 |            |
| ○ 調達案件検索             |                        |                     | 技術提案書      | <b>;</b>           |           |            |            |
| 0 調達案件一階             | テフト트 祥                 |                     |            |                    |           |            |            |
|                      | 5 X 1 302 164          |                     |            |                    |           |            |            |
| • 人札状况一覧             |                        | 下記の案件について、技徒        | 「提案書を提出しま  | ः क                |           |            |            |
| ○ 登録者情報              |                        | なお、当社は入札説明書等        | 第に定める条件を)  | 、。。<br>満たすことを誓約します | r.        |            |            |
| ○ 保存データ表示            |                        |                     |            |                    |           |            |            |
|                      |                        |                     | 5          |                    |           |            |            |
|                      | 1.調達案件番号               | 9900009900102009003 | 82-00      |                    |           |            |            |
|                      | 2.番号                   | 0075                |            |                    |           |            |            |
|                      | 3. 柔件名<br>4. 工期または履行期限 | 2009/10/15          |            |                    |           |            |            |
|                      |                        |                     |            |                    |           |            |            |
|                      | 申請者                    |                     |            |                    |           |            |            |
|                      |                        | 受注者番号               | 99000003   |                    |           |            | -          |
|                      |                        | 商号又は名称              | (株)電子入材    | L××会社3             |           |            |            |
|                      |                        | 郵便番号                | 000-0003   |                    |           |            |            |
|                      |                        | 住所                  | 新潟県新潟市     | 5×××1-1-3          |           |            |            |
|                      |                        | 代表者氏名               | テスト エ三!    | 16<br>100          |           |            |            |
|                      |                        | 電話番方                | 000-000-00 | JU3<br>9           |           |            |            |
|                      |                        | 部署名                 |            | ,5                 |           |            |            |
|                      |                        | 请 格 先 名 称           | テスト部       |                    |           |            |            |
|                      |                        | 連絡先氏名               | テスト エニ     | ₹B                 |           |            |            |
|                      |                        | 連絡先住所               | 新潟県新潟ī     | ñ×××1-1-3          |           |            |            |
|                      |                        | 連絡先電話番号             | 000-0000-0 | 003                |           |            |            |
|                      |                        | 連絡先E-Mail           | XXX@XXXXX  | XXXXXX             |           |            |            |
|                      |                        | 添付資料 D:¥技           | t術提案書.xls  |                    |           |            |            |
|                      |                        |                     |            | 表示                 |           |            |            |
|                      |                        |                     |            |                    |           |            |            |
|                      |                        |                     | -          |                    |           |            |            |
|                      |                        | 印刷                  | 提出         |                    | 18        |            |            |
|                      |                        |                     |            |                    |           |            | ~          |
|                      |                        |                     |            |                    |           |            |            |
| ページが表示されました          |                        |                     |            | 1                  | 😜 インターネット |            | 🔍 100% 🔹 💡 |
|                      |                        |                     |            |                    |           |            |            |

※画面は一画面に編集してあります。

「技術提案書」の確認画面が表示されます。

内容に間違いがなければ、〔提出〕ボタンをクリックします。

※〔提出〕ボタンをクリックすると、「技術提案書」が発注者に送信されます。

| 参加         | 表明書 | 選定/非選 | 技術  | 提案書     | 特定/非特          | 見積     | 見積書          | 見積書    | 見積締切         | 決定       |
|------------|-----|-------|-----|---------|----------------|--------|--------------|--------|--------------|----------|
| 表明書        | 受付票 | 定通知書  | 提案書 | 受付票     | 定通知書           | 通知書    |              | 受付票    | 通知書          | 通知書      |
| <b>□</b> ( | グイン | 案     | 件検索 | 技術<br>必 | 「提案書表<br>要事項入∶ | 示<br>力 | 技術提案<br>確認・提 | 書<br>出 | 受信確認<br>表示・F | 通知<br>□刷 |

(19) 技術提案書受信確認通知画面の表示

| CALS/EC - Windows Internet Explorer                                                                              |                                           |                                 |      |          |
|----------------------------------------------------------------------------------------------------|-------------------------------------------|---------------------------------|------|----------|
| 2                                                                                                    |                                           |                                 |      | ~        |
|                                                                                                    | 2009年10月19日 19時48                         | 5分 CALS/EC 電子入札システム             |      | ø        |
| 入札情報サービス                                                                                                    | 電子入札システム                                  |                                 | ヘルプ  | お聞い合せ    |
| <ul> <li>○ 簡易案件検索</li> <li>○ 簡易案件検索</li> <li>○ 調達案件検索</li> <li>商号 名称</li> <li>○ 調達案件一覧</li> <li>代表者氏名</li> </ul> | 99000003<br>(株)電子入札××会社<br>3<br>テスト エ三郎 様 |                                 |      |          |
| <ul> <li>         ・</li></ul>                                                                                    | 技術提案                                      | 書受信確認通知                         |      |          |
| ○ 保存データ表示                                                                                                    | 技術提案書は下記の                                 | 内容で正常に送信されました。                  |      |          |
|                                                                                                    | 調達案件番号<br>案件名                             | 99000099001020090032-00<br>〇〇工事 |      |          |
|                                                                                                    | 申請日時                                      | 平成21年10月19日 19時45分              |      |          |
|                                                                                                    | 印刷を行ってから、調達                               | 案件一覧ボタンを押下してください<br>調速案件一覧      |      |          |
| ページが表示されました                                                                                                    |                                           |                                 | -2wh | ⊕ 100% ▼ |

「技術提案書」が送信されると、発注者から「技術提案書受信確認通知」が返信されてきます。 この通知書は、「技術提案書」の送信が正常に行われた証拠書類となります。まずは〔印刷〕ボタンを クリックし、印刷を行います。

| 参加  | 表明書 | 選定/非選 | 技術  | 提案書     | 特定/非特          | 見積      | 見積書          | 見積書 | 見積締切         | 決定       |
|-----|-----|-------|-----|---------|----------------|---------|--------------|-----|--------------|----------|
| 表明書 | 受付票 | 定通知書  | 提案書 | 受付票     | 定通知書           | 通知書     |              | 受付票 | 通知書          | 通知書      |
| П ( | ゲイン | 案     | 件検索 | 技行<br>必 | 時提案書表<br>要事項入∶ | :示<br>カ | 技術提案<br>確認・提 | 書   | 受信確認<br>表示・F | 通知<br>卩刷 |

(20) 技術提案書受信確認通知印刷画面の表示

| 🏉 http:/ | (/10.83.;  | 234.1      | 25/ebidA | ccepter/ebio  | lmlit/jsp/common/headerM | enuAccepter.jsp - Windows Inte | ernet Exp | lorer   |          |
|----------|------------|------------|----------|---------------|--------------------------|--------------------------------|-----------|---------|----------|
| <i>6</i> |            |            |          |               |                          |                                |           |         | <b>`</b> |
| * *      | - <b>(</b> | <u>a</u> . | -        | • ページ(₽) • () | ツール(②) • 🕢 🛍 🙎           |                                |           |         |          |
|          |            |            |          |               |                          |                                |           |         | ~        |
|          |            |            | 3        | 注者番号          | 99000003                 |                                |           |         |          |
|          |            |            | 產        | 時号 名称         | (株)電士八札××会社<br>3         |                                |           |         |          |
|          |            |            | f        | 表者氏名          | テスト 工三郎 様                |                                |           |         |          |
|          |            |            |          |               |                          |                                |           |         |          |
|          |            |            |          |               | 技術提案                     | <b>王</b> 受信確認通知                |           |         |          |
|          |            |            |          |               | 技術提案書は下記の                | の内容で正常に送信されました。                |           |         |          |
|          |            |            |          |               | 調達案件番号                   | 99000099001020090032-00        |           |         |          |
|          |            |            |          |               | 杀什名                      | 001#                           |           |         |          |
|          |            |            |          |               | 申請日時                     | 平成21年10月19日 19時45分             |           |         |          |
|          |            |            |          |               |                          |                                |           |         |          |
|          |            |            |          |               |                          |                                |           |         |          |
|          |            |            |          |               |                          |                                |           |         |          |
|          |            |            |          |               |                          |                                |           |         |          |
|          |            |            |          |               |                          |                                |           |         |          |
|          |            |            |          |               |                          |                                |           |         |          |
|          |            |            |          |               |                          |                                |           |         |          |
|          |            |            |          |               |                          |                                |           |         |          |
| ページが表示   | 云されました     |            |          |               |                          |                                |           | 4)ターネット | € 100% · |

印刷を行った後、ブラウザの〔閉じる〕ボタンをクリックしてこの画面を終了させます。 ※後日この画面を表示することはできないため、必ずこの時点で印刷しておきましょう。

| 参加  | 表明書 | 選定/非選 | 技術  | 提案書     | 特定/非特          | 見積      | 見積書          | 見積書    | 見積締切         | 決定       |
|-----|-----|-------|-----|---------|----------------|---------|--------------|--------|--------------|----------|
| 表明書 | 受付票 | 定通知書  | 提案書 | 受付票     | 定通知書           | 通知書     |              | 受付票    | 通知書          | 通知書      |
| П?  | ゲイン | 案     | 件検索 | 技行<br>必 | 時提案書表<br>要事項入∶ | :示<br>カ | 技術提案<br>確認・提 | 書<br>出 | 受信確認<br>表示・F | 通知<br>卩刷 |

(21) 技術提案書受信確認通知画面の表示

| CALS/EC - Windows Inter                                                                                   | net Explorer            |                                           |                                 |      |            |
|----------------------------------------------------------------------------------------------------|-------------------------|-------------------------------------------|---------------------------------|------|------------|
| <i>e</i>                                                                                                  |                         |                                           |                                 |      | <b>∼</b>   |
|                                                                                                    |                         | 2009年10月19日 19時4                          | 16分 <b>CALS/EC</b> 電子入札システム     |      | Ø          |
|                                                                                                    | 入札情報サービス                | 電子入札システム                                  |                                 | ヘルプ  | お問い合せ      |
| ○ 簡易案件検索<br>○ 調達案件検索                                                                                      | 受注者番号<br>商号 名称<br>代表者氏名 | 99000003<br>(株)電子入札××会社<br>3<br>テスト 工三郎 様 |                                 |      |            |
| <ul> <li>         · 調理菜件一覧     </li> <li>         · 入札状況一覧     </li> <li>         · 登録者情報     </li> </ul> |                         | 技術提家                                      | 書受信確認通知                         |      |            |
| ○ 保存データ表示                                                                                                 |                         | 技術提案書は下記の                                 | の内容で正常に送信されました。                 |      |            |
|                                                                                                    |                         | 調達案件番号<br>案件名                             | 99000099001020090032-00<br>〇〇工事 |      |            |
|                                                                                                    |                         | 申請日時                                      | 平成21年10月19日 19時45分              |      |            |
|                                                                                                    |                         | 印刷を行ってから、調道                               | 「家件一覧ボタンを押下してください               |      |            |
|                                                                                                    |                         | 印刷                                        | 調達案件一覧                          |      |            |
|                                                                                                    |                         |                                           |                                 |      |            |
|                                                                                                    |                         |                                           |                                 |      |            |
| ページが表示されました                                                                                               |                         |                                           |                                 | -ネット | 🔍 100% 👻 💡 |

〔調達案件一覧〕ボタンをクリックし、調達案件一覧画面に戻ります。

| 参加  | 表明書 | 選定/非選 | 技術  | 提案書 | 特定/非特       | 見積   | 見積書           | 見積書      | 見積締切 | 決定  |
|-----|-----|-------|-----|-----|-------------|------|---------------|----------|------|-----|
| 表明書 | 受付票 | 定通知書  | 提案書 | 受付票 | 定通知書        | 通知書  |               | 受付票      | 通知書  | 通知書 |
| П(  | ゲイン | 案     | 件検索 | 技術  | 提案書受(<br>表示 | 寸票 技 | 新提案書受<br>印刷・保 | 受付票<br>存 |      |     |

(22) 調達案件一覧画面の表示

| CALS/EC - Windows In                                      | nternet Explorer              |                                          |                    |                                        |               |            |     |           |             |      |      |       |        |                              |                          |
|-----------------------------------------------------------|-------------------------------|------------------------------------------|--------------------|----------------------------------------|---------------|------------|-----|-----------|-------------|------|------|-------|--------|------------------------------|--------------------------|
| <u>e</u>                                                  |                               |                                          |                    |                                        |               |            |     |           |             |      |      |       |        |                              | *                        |
|                                                           |                               |                                          | 2009年              | E10月1                                  | 98 208        | 時16分       | c,  | ALS/EC    | 電子入         | 礼システ | Д    |       |        |                              | Ø                        |
|                                                           | 入礼情報サー                        | ピス 電子入札:                                 | システム               |                                        |               |            |     |           |             |      |      | ヘル    | ップ     | đ                            | 6間い合せ                    |
| ○ 簡易案件検索                                                  |                               |                                          |                    |                                        | Ī             | 周達案        | 《件一 | 覧         |             |      |      |       |        |                              |                          |
| ○ 調達案件検索                                                  | 調達機関(部局)                      | テスト部局                                    |                    |                                        |               |            |     |           |             |      |      |       |        | 来于安                          | (生 1-3                   |
| <ul> <li>回達案件一覧</li> <li>入札状況一覧</li> <li>登録者情報</li> </ul> | 受注者番号<br>住所<br>商号 名称<br>代表者氏名 | 99000003<br>新潟県新潟市<br>(株)電子入札<br>テスト 工三良 | i×××1<br>.××会<br>ß | I-1-3<br>≹3                            |               |            |     |           |             |      |      |       | 0      | 表示案<br>全案件<br><b></b><br>最新書 | 中13<br>数 3<br>1 <b>》</b> |
| ○ 保存データ表示                                                 | 案件表示順序 公                      | 告日/公示日等                                  | ~                  | <ul> <li>● 昇)</li> <li>○ 降)</li> </ul> | NĂ<br>NĂ      |            |     |           |             |      | 最新   | f更新日6 | 侍 2    | 009.10.1                     | 9 20:15                  |
|                                                           | 調速案件情報                        | 入制方式                                     | 兼年<br>参加表          | ●参加资料<br>ミ明書/入                         | 各確認申<br>、礼参加3 | 諸/<br>16日書 |     | 受領<br>提出支 | 력경/<br>방력경송 |      |      | 技術    | 皇案書    |                              | 企業                       |
|                                                           | 番<br>号 案件名                    |                                          | 提出                 | 再提出                                    | 受付票           | 通知書        | 通知書 | 提出        | 再提出         | 受付票  | 提出   | 再提出   | 受付票    | 通知書                          | 71                       |
|                                                           | 1 <u>0015</u>                 | 公募型プロポーザ<br>ル方式                          | 表示                 |                                        | 表示            | 表示         |     |           |             |      | 表示   |       | 表示     |                              | 変更                       |
|                                                           | 2 <u>AAI</u>                  | 公募型プロポーザ<br>ル方式                          |                    |                                        |               |            |     |           |             |      |      |       |        |                              |                          |
|                                                           | 3 <u>××工事</u>                 | 公募型プロポーザ<br>ル方式                          |                    |                                        |               |            |     |           |             |      |      |       |        |                              |                          |
|                                                           |                               |                                          |                    |                                        |               |            |     |           |             |      |      |       |        | 表示繁<br>全案件                   | 尾件 1-3<br> +数 3<br> 1 ▶  |
|                                                           |                               |                                          |                    |                                        |               |            |     |           |             |      |      |       | GRAGES |                              |                          |
|                                                           |                               |                                          |                    |                                        |               |            |     | 1         |             | •    | インター | ネット   |        |                              | 100% -                   |

〔最新表示〕ボタンをクリックし、調達案件一覧画面を更新します。 後日、発注者より「技術提案書受付票」が送信されてきます。

※この時、「技術提案書受付票」が到着した旨のメールが届きます。

「技術提案書」の「受付票」欄の〔表示〕ボタンをクリックして、「技術提案書受付票」を表示します。

| 参加  | 表明書 | 選定/非選 | 技術  | 提案書 | 特定/非特       | 見積   | 見積書           | 見積書      | 見積締切 | 決定  |
|-----|-----|-------|-----|-----|-------------|------|---------------|----------|------|-----|
| 表明書 | 受付票 | 定通知書  | 提案書 | 受付票 | 定通知書        | 通知書  |               | 受付票      | 通知書  | 通知書 |
| П   | ゲイン | 案     | 件検索 | 技術  | 提案書受(<br>表示 | 寸票 技 | 術提案書受<br>印刷・保 | そ付票<br>存 |      |     |

(23) 技術提案書受付票画面の表示

| CALS/EC - Windows Int                                             | ernet Explorer                                                       |                         |             |          |
|-------------------------------------------------------------------|----------------------------------------------------------------------|-------------------------|-------------|----------|
| 2                                                                 |                                                                      |                         |             | *        |
|                                                                   | 2009年10月19日 20時16分                                                   | <b>CALS/EC</b> 電子入札システム |             | Ø        |
|                                                                   | 入札情報サービス 電子入札システム                                                    |                         | ヘルプ         | お問い合せ    |
| ○ 簡易案件検索                                                          |                                                                      |                         | 平成21年10月19日 | Î        |
| <ul> <li>· 調達案件検索</li> <li>· 調達案件一覧</li> </ul>                    | 受注者番号; 99000003<br>商号 名称:(株)電子入札××会社3<br>代表者氏名:テスト 工三郎 様             | テスト長                    |             |          |
| <ul> <li>入札状況一覧</li> <li>条码未佳報</li> </ul>                         | 技術提案書                                                                | 受付票                     |             |          |
| <ul> <li>         ・ 登録石情報         ・         ・         ・</li></ul> | 下記の案件について、下記の日時                                                      | 剤に提案書を受領しました。           |             |          |
|                                                                   | 5                                                                    |                         |             |          |
|                                                                   | 調達案件番号: 990000990010200<br>番号:<br>案件名: ○○工事<br>工期または履行期限: 2009/10/15 | 90032-00                |             |          |
|                                                                   | 受付日時:平成21年10月19日                                                     | 20時14分                  |             |          |
|                                                                   | 印刷 保存                                                                |                         | )           | × •      |
| ページが表示されました                                                       |                                                                      | 🗾 🛛 😝 ተンም               | ーネット        | 🔍 100% 🔹 |

「技術提案書受付票」が表示されます。 内容を確認し、〔戻る〕ボタンで調達案件一覧画面に戻ります。 ※印刷が必要な場合は、〔印刷〕ボタンをクリックします。 ※保存したい場合は、〔保存〕ボタンをクリックします。

| 参加  | 表明書 | 選定/非選 | 技術  | 提案書 | 特定/非特       | 見積   | 見積書           | 見積書      | 見積締切 | 決定  |
|-----|-----|-------|-----|-----|-------------|------|---------------|----------|------|-----|
| 表明書 | 受付票 | 定通知書  | 提案書 | 受付票 | 定通知書        | 通知書  |               | 受付票      | 通知書  | 通知書 |
| П?  | ゲイン | 案     | 件検索 | 特定  | /非特定通<br>表示 | 知書特次 | 宅/非特定<br>印刷・保 | 通知書<br>存 |      |     |

(24) 調達案件一覧画面の表示

| CALS/EC - Windows Int | ternet Explorer |                     |            |               |                |           |     |            |              |      |       |      |      |          |            |
|-----------------------|-----------------|---------------------|------------|---------------|----------------|-----------|-----|------------|--------------|------|-------|------|------|----------|------------|
| e                     |                 |                     |            |               |                |           |     |            |              |      |       |      |      |          | ×          |
|                       |                 |                     | 20094      | ≢10月1         | 9 <u>日</u> 206 | 時25分      | c,  | ALS/EC     | 電子入          | 札システ | 4     |      |      |          | Ø          |
|                       | 入礼情報サー          | ービス 電子入札:           | システム       |               |                |           |     |            |              |      |       | ~.)! | レプ   | đ        | 間い合せ       |
| ○ 簡易案件検索              |                 |                     |            |               | i              | 周達案       | 《件一 | 覧          |              |      |       |      |      |          |            |
| ○ 調達案件検索              | 調達機関(部局)        | ) テスト部局             |            |               |                |           |     |            |              |      |       |      |      | まーを      | (4.1_2     |
| · 調達案件一覧              | 受注者番号           | 99000003            |            |               |                |           |     |            |              |      |       |      |      | 全案件      | 世 3<br>数 3 |
| • 入札状況一覧              | 住所<br>安县 夕称     | 新潟県新潟市              | ix x x     | 1-1-3         |                |           |     |            |              |      |       |      |      |          | 1          |
| ○ 登録者情報               | 商亏 名称<br>代表者氏名  | (1株)電子入れ<br>テスト 工三良 | .~~ ±<br>B | fI3           |                |           |     |            |              |      |       |      | -    | _        | -          |
| ロクラデークキテ              |                 |                     |            |               | Шō             |           |     |            |              |      |       |      |      | 最新書      | 表示         |
| ****                  | 案件表示順序          | 公告日/公示日等            | *          |               | 順              |           |     |            |              |      | 最新    | f更新日 | 時 20 | 009.10.1 | 9 20:25    |
|                       | ○ Mathia        |                     |            |               |                |           |     |            |              |      |       |      |      |          |            |
|                       | 調達案件情報          | 入礼方式                | ★<br>参加:   | ●参加资<br>表明書/ス | 格確認申<br>、礼参加3  | 諸/<br>16書 |     | 受領<br>提出者  | '력립/<br>방력경송 |      |       | 技術   |      | 企業       |            |
|                       | 番<br>号 案件名      |                     | 提出         | 再提出           | 受付票            | 通知書       | 通知書 | 提出         | 再提出          | 受付票  | 提出    | 再提出  | 受付票  | 通知書      | 71         |
|                       | 1 0015          | 公募型プロポーザ<br>ル方式     | 表示         |               | 表示             | 表示        |     |            |              |      | 表示    |      | 表示   | 表示       | 変更         |
|                       | 2 <u>AAI</u>    | 公募型プロポーザ<br>ル方式     |            |               |                |           |     |            |              |      |       |      |      |          |            |
|                       | 3 ×× <u>т</u>   | 公募型プロポーザ<br>ル方式     |            |               |                |           |     |            |              |      |       |      |      |          |            |
|                       |                 |                     |            |               |                |           |     |            |              |      |       |      |      | 表示案      | €件 1-3     |
|                       |                 |                     |            |               |                |           |     |            |              |      |       |      |      | 王美日      | F#2 3      |
|                       |                 |                     |            |               |                |           |     |            |              |      |       |      |      |          | 1          |
|                       |                 |                     |            |               |                |           |     |            |              |      |       |      |      |          |            |
|                       |                 |                     |            |               |                |           |     |            |              |      |       |      |      |          |            |
| ページが表示されました           |                 |                     |            |               |                |           |     | <b>J</b> 1 |              | 0    | インターネ | ネット  |      | Ð        | 100% -     |

〔最新表示〕ボタンをクリックし、調達案件一覧画面を更新します。

後日、発注者より「特定/非特定通知書」が送信されてきます。

※この時、「特定/非特定通知書」が到着した旨のメールが届きます。

「技術提案書」の「通知書」欄の〔表示〕ボタンをクリックして、「特定/非特定通知書」を表示し ます。

| 参加<br>表明書 | 表明書<br>受付票 | 選定/非選<br>定通知書 | 技術<br>提案書 | 提案書<br>受付票 | 特定/非特<br>定通知書 | 見積通知書 | <sub>書</sub> 見積書 | 見積書<br>受付票 | 見積締切<br>通知書 | 決定<br>通知書 |
|-----------|------------|---------------|-----------|------------|---------------|-------|------------------|------------|-------------|-----------|
| П         | ゲイン        | 案             | 件検索       | 特定         | /非特定通<br>表示   | 知書物   | 特定/非特定<br>印刷・保   | 通知書<br>存   |             |           |

(25) 特定通知書画面の表示

| CALS/EC - Windows Int      | ternet Explorer                                       |                                         |                                          |                 |
|----------------------------|-------------------------------------------------------|-----------------------------------------|------------------------------------------|-----------------|
| <i>6</i>                   |                                                       |                                         |                                          | ~               |
|                            |                                                       | CALSIEC @Z115777                        |                                          | 1 Constant      |
|                            | 2009年10月19日 20時26分                                    | CALS/EC 电子入机/入/A                        |                                          |                 |
|                            | 入札情報サービス 電子入札システム                                     |                                         | ヘルプ                                      | お問い合せ           |
| - 然日本は徐志                   |                                                       |                                         | 平成21年10月10日                              |                 |
| 2 简勿来1千侠亲                  | おけまれ 男 - 20000000                                     |                                         | 10,21 - 10 / 10 -                        |                 |
| <ul> <li>調達案件検索</li> </ul> | 文法者番号: 99000003<br>  森島 々称・(社)電子 3 札 ∨ ∨ 今社3          | テスト長                                    |                                          |                 |
| ○ 調達案件一覧                   | (代表者氏名:テスト TIE18) 様                                   |                                         |                                          |                 |
|                            | 供空温:                                                  | 山事                                      |                                          |                 |
| • 入札状況一覧                   | 竹化迪                                                   |                                         |                                          |                 |
| ○ 登録者情報                    | 平成21年10月19日付けで貴社から技術提案書の提出のあった下<br>オ                  | 記の業務について、貴社の技術提案                        | を特定したので通知しま                              |                 |
| 0 保存データ表示                  | 3°                                                    |                                         |                                          |                 |
| DALLY STREET               | ·프는                                                   | 100000000000000000000000000000000000000 |                                          |                 |
|                            | 通知者畢 5. 1300000990009900<br>調達案件番号: 99000099001020090 | 032-00                                  |                                          |                 |
|                            | 番号:                                                   |                                         |                                          |                 |
|                            | 案件名: 〇〇工事                                             |                                         |                                          |                 |
|                            | 施工地:架空場所                                              |                                         |                                          |                 |
|                            | 工期または履行期限: 2009/10/15                                 |                                         |                                          |                 |
|                            | 見積書受付開始予定日時: 平成21年10月19日 2                            | 0時24分                                   |                                          |                 |
|                            | 見積書提出締切日時: 半成21年10月19日 2<br>開封予会日時, 平式31年10月19日 2     | UIIF734 (가<br>08595 스                   |                                          |                 |
|                            | 備者:特定通知書発行XML                                         | の理由                                     |                                          |                 |
|                            |                                                       |                                         |                                          |                 |
|                            | 発注所属: テスト部局 テスト課1                                     |                                         |                                          |                 |
|                            |                                                       |                                         |                                          |                 |
|                            |                                                       |                                         |                                          |                 |
|                            | (11) (2方                                              |                                         |                                          |                 |
|                            |                                                       | Ko Ko                                   |                                          |                 |
|                            |                                                       |                                         | a ann an an an an an an an an an an an a | neorradio con 🕒 |
| め、 当秋末二さわました               |                                                       |                                         | ⇒l                                       | 100% -          |
| ペーンが表示されました                |                                                       | 🔰 🔛 👹 128°                              | -                                        | ••••••••        |

「特定/非特定通知書」が表示されます。 内容を確認し、〔戻る〕ボタンで調達案件一覧画面に戻ります。 ※印刷が必要な場合は、〔印刷〕ボタンをクリックします。 ※保存したい場合は、〔保存〕ボタンをクリックします。

| 参加<br>表明書 | 表明書<br>受付票 | 選定/非選<br>定通知書 | 技術<br>提案書 | 提到受付 | 案書<br>す票 | 特定/非特<br>定通知書 | 見積<br>通知書 | 見積書          | 見積書<br>受付票 | 見積締切<br>通知書 | 決定<br>通知書 |
|-----------|------------|---------------|-----------|------|----------|---------------|-----------|--------------|------------|-------------|-----------|
| Π         | ゲイン        | 案             | 《件検索      |      | 見        | 積通知書表         | 示         | 見積通知<br>印刷・保 | 書<br>存     |             |           |

# 4-2.見積書の提出

(26) 調達案件一覧画面の表示

| CALS/EC - Windows Int                                                                      | ternet Explorer                                       |                                                              |                   |                            |                |      |     |              |      |      |      |       |            |                                 |                                            |
|--------------------------------------------------------------------------------------------|-------------------------------------------------------|--------------------------------------------------------------|-------------------|----------------------------|----------------|------|-----|--------------|------|------|------|-------|------------|---------------------------------|--------------------------------------------|
| •                                                                                          |                                                       |                                                              |                   |                            |                |      |     |              |      |      |      |       |            |                                 |                                            |
|                                                                                            |                                                       |                                                              |                   | 年10月1                      | 9 <u>日</u> 208 | 時29分 | c,  | ALS/EC       | 電子入  | 札システ | Д    |       |            |                                 | (                                          |
|                                                                                            | 入札情報サー                                                | ピス 電子入札:                                                     | システィ              | 4                          |                |      |     |              | ~    |      |      | ∧,i   | レプ         | <del>م</del>                    | 間い合                                        |
| ○ 簡易案件検索                                                                                   |                                                       |                                                              |                   |                            | Ī              | 周達家  | €件一 | 覧            |      |      |      |       |            |                                 |                                            |
| <ul> <li>調達案件検索</li> <li>調達案件一覧</li> <li>入札状況一覧</li> <li>登録者情報</li> <li>保存データ表示</li> </ul> | 調達機關(部局)<br>受注者番号<br>住所<br>商号 名称<br>代表者氏名<br>案件表示順序 公 | テスト部局<br>99000003<br>新潟県新潟市<br>(株)電子入札<br>テスト 工三郎<br>告日/公示日等 | ī×××<br>L××会<br>ß | 1-1-3<br>☆社3<br>] ●昇<br>○降 | 加度             |      |     |              |      |      | 最菲   | f更新日Ⅰ | 時 20       | 表示案(<br>全案件<br>最新表<br>009.10.19 | 牛 1-3<br>牧 3<br>1 <b>)</b><br>和<br>9 20:29 |
|                                                                                            |                                                       |                                                              |                   |                            |                |      |     | ·백경/<br>방핵경송 | 技術提紧 |      |      | 生实者   | ( <b>a</b> |                                 |                                            |
|                                                                                            | 番<br>号 案件名                                            | 人礼方式                                                         | 提出                | 再提出                        | 受付票            | 通知書  | 通知書 | 提出           | 再提出  | 受付票  | 提出   | 再提出   | 受付票        | 通知書                             | 747<br>71                                  |
|                                                                                            | 1 0014                                                | 公募型プロポーザ<br>ル方式                                              | 表示                |                            | 表示             | 表示   |     |              |      |      | 表示   |       | 表示         | 表示                              | 変了                                         |
|                                                                                            | 2                                                     | 公募型プロポーザ<br>ル方式                                              |                   |                            |                |      |     |              |      |      |      |       |            |                                 |                                            |
|                                                                                            | 3 ××I4                                                | 公募型プロポーザ<br>ル方式                                              |                   |                            |                |      |     |              |      |      |      |       |            |                                 |                                            |
|                                                                                            |                                                       |                                                              |                   |                            |                |      |     |              |      |      |      |       |            | 表示案<br>全案件                      | :件 1-<br>·数<br>)1 (                        |
| ジが表示されました                                                                                  |                                                       |                                                              |                   |                            |                |      |     | 71           |      | •    | インター | ネット   |            | Đ,                              | 100%                                       |

続いて「見積書」の提出処理に進みます。

画面左側メニューの〔入札状況一覧〕ボタンをクリックします。

| 参加<br>表明書 | 表明書<br>受付票 | 選定/非選<br>定通知書 | 技術<br>提案書 | 提案<br>受付 | 書 | 特定/非特<br>定通知書 | 見積<br>通知書 | 見積書          | 見積書<br>受付票 | 見積締切<br>通知書 | 決定<br>通知書 |
|-----------|------------|---------------|-----------|----------|---|---------------|-----------|--------------|------------|-------------|-----------|
| Π         | ゲイン        | 案             | 件検索       |          | 見 | 積通知書表         | 示         | 見積通知<br>印刷・保 | 書<br>存     |             |           |

(27)入札状況一覧画面の表示

| CALS/EC - Windows Inter                                           | net Explorer |                         |               |          |                   |       |               |                 |               |             |
|-------------------------------------------------------------------|--------------|-------------------------|---------------|----------|-------------------|-------|---------------|-----------------|---------------|-------------|
| <i>e</i>                                                          |              |                         |               |          |                   |       |               |                 |               | ~           |
|                                                                   |              | 2009年10                 | 月19日 20時41分   | CALS/    | EC 電子入            | 、札システ | 4             |                 |               | Ø           |
|                                                                   | 入札情報サービス     | 電子入札システム                |               |          |                   |       | ~.)!          | プ               | ilite<br>Note | 肌い合せ        |
| ○ 簡易案件検索                                                          |              |                         | 入札状》          | 兄一覧      |                   |       |               |                 |               |             |
| <ul> <li>         ・調達案件検索         ・         ・         ・</li></ul> | 注者番号<br>号 名称 | 99000003<br>(株)電子入札××会社 |               |          |                   |       |               |                 | 表示案件<br>全案件要  | ‡1−3<br>次 3 |
| • 入札状況一覧 代                                                        | 表者氏名         |                         |               |          |                   |       |               |                 |               | 1 🕑         |
| <ul> <li>         ・登録者情報         ・         ・         ・</li></ul>  | 件表示順序 公告日之   | (公示日等                   | 昇順<br>降順      |          |                   |       |               |                 | 最新表           | 示           |
|                                                                   |              |                         |               |          |                   |       | 最新更新日         | 時 21            | 009.10.19     | 20:41       |
| #<br>5                                                            |              | 案件名                     | 入礼方式          |          | 入礼/<br>再入礼/<br>見積 | 莽退届   | 受付票/通知書<br>一覧 | 企業<br>プロパ<br>ティ | 摘要            | 状況          |
| 1                                                                 | <u>0015</u>  |                         | 公募型プロ:<br>ル方す | ボーザ<br>た |                   |       | 表示 未参照有り      | 変更              |               | 表示          |
| 2                                                                 |              |                         | 公募型プロ:<br>ル方: | ポーザ<br>た |                   |       |               |                 |               |             |
| 3                                                                 | ××I#         |                         | 公募型プロ:<br>ル方す | ボーザ<br>た |                   |       |               |                 |               |             |
|                                                                   |              |                         |               |          |                   |       |               |                 | 表示案(<br>全案件   | 件1-3<br>数 3 |
|                                                                   |              |                         |               |          |                   |       |               |                 | ٩             | 1 🕨         |
|                                                                   |              |                         |               |          |                   |       |               |                 |               |             |
|                                                                   |              |                         |               |          |                   |       |               |                 |               |             |
|                                                                   |              |                         |               | 1        |                   | 6     | インターネット       |                 | € 10          | JO% •       |

指定した条件に該当する案件の入札状況一覧が表示されます。

発注者より「見積通知書」が送信された案件には、「受領確認」の「通知書」欄に〔表示〕ボタンが 表示されます。このボタンをクリックします。

※この時、「見積通知書」が到着した旨のメールが届きます。

| 参加<br>表明書 | 表明書<br>受付票 | 選定/非選<br>定通知書 | 技術<br>提案書 | 提到受付 | ຊ書<br>す票 | 特定/非特<br>定通知書 | 見積<br>通知書 | 見積書          | 見積書<br>受付票 | 見積締切<br>通知書 | 決定<br>通知書 |
|-----------|------------|---------------|-----------|------|----------|---------------|-----------|--------------|------------|-------------|-----------|
| Π         | グイン        | 案             | 件検索       |      | 見        | 積通知書表         | 示         | 見積通知<br>印刷・保 | 書<br>存     |             |           |

## (28)入札状況通知書一覧画面の表示

| CALS/EC - Windows Int                                            | ernet Explorer |          |              |                 |          |       |            |
|------------------------------------------------------------------|----------------|----------|--------------|-----------------|----------|-------|------------|
| E                                                                |                |          |              |                 |          |       | ✓          |
|                                                                  |                | 2009年10  | )月19日 20時42分 | CALS/EC 電子入札    | システム     |       | Ø          |
|                                                                  | 入札情報サービス       | 電子入札システム |              |                 |          | ヘルプ   | お聞い合せ      |
| ○ 簡易案件検索                                                         |                |          | 入札状況通        | 重知書一覧           |          |       |            |
| ○ 調達案件検索                                                         | 教行回数           | 通知書名     | j.           | 前知者発行日付         | 通知書表示    | 通知書確認 |            |
| <ul> <li>調達案件一覧</li> </ul>                                       | 1              | 見積通知書    | 平成21年1       | 0月19日 (月)20時24分 | 表示       | 未参照   |            |
| • 入札状況一覧                                                         |                |          |              |                 |          |       |            |
| <ul> <li>         ・登録者情報         ・         ・         ・</li></ul> |                |          | <b>—</b> 戻   | 3               |          |       |            |
| ○ 保存データ表示                                                        |                |          |              |                 |          |       |            |
|                                                                  |                |          |              |                 |          |       |            |
|                                                                  |                |          |              |                 |          |       |            |
|                                                                  |                |          |              |                 |          |       |            |
|                                                                  |                |          |              |                 |          |       |            |
|                                                                  |                |          |              |                 |          |       |            |
|                                                                  |                |          |              |                 |          |       |            |
|                                                                  |                |          |              |                 |          |       |            |
|                                                                  |                |          |              |                 |          |       |            |
|                                                                  |                |          |              |                 |          |       |            |
|                                                                  |                |          |              |                 |          |       |            |
|                                                                  |                |          |              |                 |          |       |            |
| ページが表示されました                                                      |                |          |              |                 | 😜 インターネッ | ۲     | 🔍 100% 🔹 🔡 |

入札状況通知書一覧画面が表示されます。

「執行回数」、「通知書名」、「通知書発行日付」、「通知書表示」、「通知書確認」がそれぞれ確認できます。 「通知書表示」欄の〔表示〕ボタンをクリックして、「見積通知書」を表示します。 なお、参照後は「通知書確認」欄が「未参照」から「参照済」に変わります。

| 参加  | 表明書 | 選定/非選 | 技術  | 提案書 | 特定/非特  | 見積  | 見積書          | 見積書    | 見積締切 | 決定  |
|-----|-----|-------|-----|-----|--------|-----|--------------|--------|------|-----|
| 表明書 | 受付票 | 定通知書  | 提案書 | 受付票 | 定通知書   | 通知書 |              | 受付票    | 通知書  | 通知書 |
| Πζ  | ブイン | 案     | 件検索 | 見   | 積通知書表: | 示   | 見積通知<br>印刷・保 | 書<br>存 |      |     |

(29) 見積通知書画面の表示

| CALS/EC - Windows In                                                | ternet Explorer                                                                                               |             |                 |
|---------------------------------------------------------------------|----------------------------------------------------------------------------------------------------|-------------|-----------------|
| <i>e</i>                                                            |                                                                                                    |             | ~               |
|                                                                     | 2009年10日19日 20時は9分 CALS/EC 電子入札システム                                                                           |             | ø               |
|                                                                     | 入礼情報サービス 電子入札システム                                                                                             | ヘルプ         | お問い合せ           |
| ○ 簡易案件検索                                                            |                                                                                                    | 平成21年10月19日 | ^               |
| <ul> <li>         ・  調達案件検索         ・         ・         ・</li></ul> | 受注者番号: 99000003<br>商号 名称: (林)電子入札××会社3<br>代表者氏名: テスト 丁三郎 補                                                    | テスト長        |                 |
| <ul> <li>○ 入札状況一覧</li> <li>○ 登録者情報</li> </ul>                       | 見積通知書                                                                                                    |             |                 |
| ○ 保存データ表示                                                           | 下記の案件について、見積を行ないますので見積書を送信してください。                                                                             |             |                 |
|                                                                     | 82                                                                                                    |             |                 |
|                                                                     | 調達案件番号:99000099001020090032-00<br>番号:                                                                         |             |                 |
|                                                                     | 案件名: ○○工事<br>施工地: 架空場所<br>■ 2011 - 1000                                                                       |             |                 |
|                                                                     | 見複載(17回数)1回日<br>見積書受付開始予定日時:平成21年10月19日 20時24分<br>見積書受付線切予定日時:平成21年10月19日 20時34分<br>開封予定日時:平成21年10月19日 20時35公 |             |                 |
|                                                                     | (N)31 J ZE [14], T 2221 410 713 [ 20490 7]                                                                    |             |                 |
|                                                                     |                                                                                                    |             | <b>.</b>        |
|                                                                     | 🖉 🖉 🖉 🖓 ትንም                                                                                                   | -ネット        | € <b>100%</b> • |

「見積通知書」が表示されます。 確認後〔戻る〕ボタンをクリックし、画面を戻します。 ※印刷が必要な場合は、〔印刷〕ボタンをクリックします。 ※保存したい場合は、〔保存〕ボタンをクリックします。

| 参加  | 表明書 | 選定/非選 | 技術  | 提案書 | 特定/非特                        | 見積     | 見積書         | 見積書 | 見積締切         | 決定       |
|-----|-----|-------|-----|-----|------------------------------|--------|-------------|-----|--------------|----------|
| 表明書 | 受付票 | 定通知書  | 提案書 | 受付票 | 定通知書                         | 通知書    |             | 受付票 | 通知書          | 通知書      |
| П?  | グイン | 案     | 件検索 |     | 見積書表示<br>必 <del>要事</del> 項入ス | :<br>5 | 見積書<br>確認・提 | 出   | 受信確認<br>表示・F | 通知<br>□刷 |

(30)入札状況一覧画面の表示

| CALS/EC - Windows Int                                                                       | ternet Explorer |                              |               |          |                   |      |               |                 |              |                    |
|---------------------------------------------------------------------------------------------|-----------------|------------------------------|---------------|----------|-------------------|------|---------------|-----------------|--------------|--------------------|
| e.                                                                                          |                 | 2009年10月                     | 19日 20時44分    | CALS/    | 'EC 電子入           | 札システ | A             |                 |              | Ø                  |
|                                                                                             | 入札情報サービス        | 電子入札システム                     |               |          |                   |      | ∧.lı          | プ               | as in        | 凱い合せ               |
| ○ 簡易案件検索                                                                                    |                 |                              | 入札状》          | 己一覧      |                   |      |               |                 |              |                    |
| <ul> <li>         ・調達案件検索         ・         ・         ・</li></ul>                           | 受注者番号<br>商号 名称  | 99000003<br>(株)電子入札××会社<br>3 |               |          |                   |      |               |                 | 表示案(<br>全案件数 | 牛1-3<br>汝 3        |
| • 入札状況一覧                                                                                    | 代表者氏名           | テスト 工三郎                      |               |          |                   |      |               |                 |              | 1 🕨                |
| <ul> <li>         ・ 登録者情報         ・         ・         保存データ表示         ・         </li> </ul> | 案件表示順序 公告日,     | /公示日等                        | 2 MA<br>& MA  |          |                   |      |               | <               | 最新表          |                    |
|                                                                                             |                 |                              |               |          |                   |      | 最新更新日日        | 寺 20            | 009.10.19    | 20:44              |
|                                                                                             | <b>읍</b><br>당   | 案件名                          | 入札方式          |          | 入札/<br>再入札/<br>見積 | 莽退届  | 受付票/通知書<br>一覧 | 企業<br>プロパ<br>テイ | 摘要           | 状況                 |
|                                                                                             | 1 <u>001</u>    |                              | 公募型ブロス<br>ル方式 | K-4      | 見積書提出             | 提出   | 表示            | 変更              |              | 表示                 |
|                                                                                             | 2 <u>AAI</u>    |                              | 公募型プロオ<br>ル方式 | Kーザ<br>: |                   |      |               |                 |              |                    |
|                                                                                             | 3 <u>××工事</u>   |                              | 公募型ブロ:<br>ル方式 | ドーザ<br>: |                   |      |               |                 |              |                    |
|                                                                                             |                 |                              |               |          |                   |      |               |                 | 表示案(<br>全案件) | 件1-3<br>数 3<br>1 D |
| ページが表示されました                                                                                 |                 |                              |               | 1        |                   | 6    | インターネット       |                 | € 1          | 00% -              |

〔最新表示〕ボタンをクリックし、入札状況一覧画面を更新します。

「入札」欄の〔見積書提出〕ボタンをクリックします。

※「見積通知書」が届いても、入札受付時間になるまでは〔見積書提出〕ボタンは表示されません。

| 参加  | 表明書 | 選定/非選 | 技術  | 提案 | 書 特定/非特                     | 見積     | 見積書         | 見積書 | 見積締切         | 決定       |
|-----|-----|-------|-----|----|-----------------------------|--------|-------------|-----|--------------|----------|
| 表明書 | 受付票 | 定通知書  | 提案書 | 受付 | 票 定通知書                      | 通知書    |             | 受付票 | 通知書          | 通知書      |
| Πć  | ゲイン | 案     | 件検索 |    | 見積書表#<br>必 <del>要事</del> 項入 | ₹<br>カ | 見積書<br>確認・提 | 出   | 受信確認<br>表示・F | 通知<br>卩刷 |

## (31) 見積書入力画面の表示

| CALS/EC - Windows Intern | et Explorer                             |                                     |            |         |
|--------------------------|-----------------------------------------|-------------------------------------|------------|---------|
|                          |                                         |                                     |            | _       |
|                          |                                         | 2009年10月19日 20時45分 CALS/EC 電子入札システム |            |         |
|                          | 入札情報サービス 電子入                            | 4システム                               | ヘルプ お聞い    | i<br>۱4 |
|                          |                                         |                                     |            |         |
| 簡易案件検索                   |                                         | 見積書                                 |            |         |
| 調達案件検索                   | 調達案件番号:                                 | 99000099001020090032-00             |            |         |
| 調達案件一覧                   | 番号:                                     |                                     |            |         |
| MACHINI JE               | 案件名:                                    | OOI事                                |            |         |
| 入札状況一覧                   | 施工地:                                    | 架空場所                                |            |         |
| 登録者情報                    | 見積執行回數:                                 | 108                                 |            |         |
|                          | 締切日時:                                   | 平成21年10月19日 20時48分                  |            |         |
| 保存データ表示                  | 見積金額:[半角で入)                             | カしてください]                            |            |         |
|                          | (入力欄)                                   | (表示欄)                               |            |         |
|                          |                                         | 円(税抜き)                              | 円(税抜き)     |         |
|                          |                                         |                                     | 円(税抜き)     |         |
|                          |                                         |                                     |            |         |
|                          | 財務規則又は財務規                               | 程等及びこれに基づく契約条件等を承認のうえ見積りします。        |            |         |
|                          | 発注者名称:                                  | テスト長 様                              |            |         |
|                          | 受注者兼号・                                  | 99000003                            |            |         |
|                          | (注) (注) (注) (注) (注) (注) (注) (注) (注) (注) | 新潟県新潟市×××1-1-3                      |            |         |
|                          |                                         | (株) 雷子入村 × × 会社3                    |            |         |
|                          | 代表者氏名                                   |                                     |            |         |
|                          | < 這級先>                                  |                                     |            |         |
|                          | 連絡先名称:                                  | テスト部                                |            |         |
|                          | 140450                                  |                                     |            |         |
|                          | 建裕无氏名:                                  |                                     |            |         |
|                          | 連絡先住所:                                  | 新潟県新潟市×××1-1-3                      |            |         |
|                          | 連絡先電話番号:                                | 000-0000-0003                       |            |         |
|                          | 連絡先E-Mail:                              | XXX@XXXXXXXXXXX                     |            |         |
|                          |                                         |                                     |            |         |
|                          |                                         |                                     |            |         |
|                          |                                         | 提出内容確認                              |            |         |
|                          |                                         |                                     |            |         |
|                          |                                         |                                     |            |         |
|                          |                                         |                                     |            |         |
| が表示されました                 |                                         | 💭 😡 🚱 ተጋቃ                           | -ネット 🔍 100 | %       |

※画面は一画面に編集してあります。

「見積書」画面が表示されます。まずは見積金額を入力します。

連絡先には「利用者登録」で登録した情報が表示されます。今回の案件の連絡先を変更したい場合は、 修正を行ってください。

入力が終了したら、〔提出内容確認〕ボタンをクリックします。

| 参加  | 表明書 | 選定/非選 | 技術  | 提案書    | 特定/非特           | 見積     | 見積書         | 見積書 | 見積締切         | 決定       |
|-----|-----|-------|-----|--------|-----------------|--------|-------------|-----|--------------|----------|
| 表明書 | 受付票 | 定通知書  | 提案書 | 受付票    | 定通知書            | 通知書    |             | 受付票 | 通知書          | 通知書      |
| Π   | ゲイン | 案     | 件検索 | 厚<br>必 | 見積書表示<br>公要事項入力 | ;<br>J | 見積書<br>確認・提 | 出   | 受信確認<br>表示・F | 通知<br>□刷 |

#### (32) 見積書確認画面の表示

| COALS/EC - Windows Internet Explorer |                                       |                                            |                                                |                   |                                         |
|--------------------------------------|---------------------------------------|--------------------------------------------|------------------------------------------------|-------------------|-----------------------------------------|
| e                                    |                                       |                                            |                                                |                   | ~                                       |
|                                      | 2000年10                               | 日10日 20時46公                                | CALS/EC 電子入札シ                                  | ステム               | Ø                                       |
| 1世は初井一ピュ                             |                                       | Л 19 <u>П</u> 200 <del>7</del> 46 <i>Л</i> |                                                | a # =             |                                         |
| 入礼信報サービス                             | モナ人化ンステム                              |                                            |                                                | へルフ               |                                         |
| 6 施 見玄代 论泰                           |                                       |                                            |                                                |                   |                                         |
| 9 间勿未计使杀                             |                                       |                                            |                                                |                   |                                         |
| ○調達案件検索                              |                                       | 見積                                         | 書                                              |                   |                                         |
| の 調達案件一覧                             | 调油索供承号。                               | 0000000001000000                           | 200.00                                         |                   |                                         |
| - 7 44 46 V7 - FM                    | 調達某件番方:<br>素早:                        | aannnnaann i nsnnanr                       | J32-00                                         |                   |                                         |
| • 人和状况一覧                             | 一番ち・<br>室件名・                          | 00T <b>a</b>                               |                                                |                   |                                         |
| ○ 登録者情報                              | · · · · · · · · · · · · · · · · · · · | シンエー<br>架空場所                               |                                                |                   |                                         |
|                                      | 見積執行回数:                               | 108                                        |                                                |                   |                                         |
| 「体行ナーダ衣示                             | 締切日時:                                 | 平成21年10月19日 20                             | )時48分                                          |                   |                                         |
|                                      | 見積金額:                                 |                                            |                                                |                   |                                         |
|                                      | (入力欄)                                 |                                            | (表示欄)                                          |                   |                                         |
|                                      | 12000000                              | 円(税抜き)                                     |                                                | 12,000,000 円(税抜き) |                                         |
|                                      |                                       |                                            |                                                | 1200万円(税抜き)       |                                         |
|                                      |                                       |                                            |                                                | 12007) 1100000    |                                         |
|                                      | 財務規則又は財務規                             | 程等及びこれに基づく                                 | 契約条件等を承認のうえ見和                                  | 動します。             |                                         |
|                                      | 発注者名称                                 | F:                                         | テスト長 様                                         |                   |                                         |
|                                      | n2.'++/ n/ =                          |                                            | 0000000                                        |                   |                                         |
|                                      | 定注者番れ<br>(注頭                          | ;;<br>                                     | 戦通道戦温主へへへす<br>99000003                         | 1.0               |                                         |
|                                      | 11日の<br>卒号 12月の                       |                                            | (社) 電子 1 お > > > > > > > > > > > > > > > > > > | - 1-3<br>.0       |                                         |
|                                      | 1615 火は 4日約<br>代素者氏タ                  |                                            | (1村) 电丁八化 스 공원                                 | .0                |                                         |
|                                      | < 連絡先:                                | ,.<br>>                                    |                                                |                   |                                         |
|                                      | 連絡先名称                                 | :                                          | テスト部                                           |                   |                                         |
|                                      | 連絡先氏名                                 | ;:                                         | テスト 工三郎                                        |                   |                                         |
|                                      | 連絡先住所                                 | i:                                         | 新潟県新潟市×××1                                     | -1-3              |                                         |
|                                      | 連絡先電話番号                               | :                                          | 000-0000-0003                                  |                   |                                         |
|                                      | 連絡先E-Mai                              | l:                                         | XXX@XXXXX.XXX.XX                               |                   |                                         |
|                                      |                                       |                                            |                                                |                   |                                         |
|                                      | 印刷を行                                  | ってから、見積書提出                                 | ボタンを押下してください                                   |                   |                                         |
|                                      |                                       |                                            | -                                              |                   |                                         |
|                                      | 印刷                                    | (                                          | 見積書提出                                          | 戻る                |                                         |
|                                      | a state of the second                 |                                            |                                                |                   |                                         |
|                                      |                                       |                                            |                                                |                   | × • • • • • • • • • • • • • • • • • • • |
|                                      |                                       |                                            |                                                |                   |                                         |
| ページが表示されました                          |                                       |                                            |                                                | 😜 インターネット         | 🔍 100% 👻 💡                              |

※画面は一画面に編集してあります。

「見積書」の確認画面が表示されます。

「見積書」を提出する前に、必ず印刷を行うようにしましょう。

印刷および確認が終わりましたら、〔見積書提出〕ボタンをクリックします。

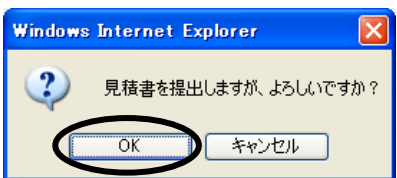

[見積書提出] ボタンをクリックすると、左記画面が表示されます。 見積内容、見積金額に間違いがないか確認し、[OK] ボタンをクリッ クします。

した。 見積金額は一度送信すると修正できません。見積金額に間違いがあ った場合には〔キャンセル〕ボタンをクリックし、修正します。

| 参加  | 表明書 | 選定/非選 | 技術  | 提案書    | 特定/非特                        | 見積     | 見積書         | 見積書 | 見積締切         | 決定       |
|-----|-----|-------|-----|--------|------------------------------|--------|-------------|-----|--------------|----------|
| 表明書 | 受付票 | 定通知書  | 提案書 | 受付票    | 定通知書                         | 通知書    |             | 受付票 | 通知書          | 通知書      |
| П ( | ゲイン | 案     | 件検索 | 刂<br>必 | 見積書表示<br>公 <del>要事</del> 項入力 | :<br>כ | 見積書<br>確認・提 | 出   | 受信確認<br>表示・F | 通知<br>卩刷 |

(33) 見積書受信確認通知画面の表示

| 🌈 CALS/EC - Windows Int    | ternet Explorer    |                         |     |          |
|----------------------------|--------------------|-------------------------|-----|----------|
| E                          |                    |                         |     | ~        |
|                            | 2009年11月05日 16時32分 | <b>CALS/EC</b> 電子入札システム |     | Ø        |
|                            | 入札情報サービス 電子入札システム  |                         | ヘルプ | お問い合せ    |
|                            |                    |                         |     |          |
| ○ 簡易案件検索                   | 見積書受               | 信確認通知                   |     |          |
| ○ 調達案件検索                   | 見積書は下記の内容で         | で正常に送信されました。            |     |          |
| 0 FEL:00 00 00 00          | 調達案件番号:            | 99000099001020090088-00 |     |          |
| 9 調廷条件一見                   | 案件名:               | 00I <b>5</b>            |     |          |
| <ul> <li>入札状況一覧</li> </ul> | 執行回数:              | 108                     |     |          |
|                            | 締切日時:              | <br>平成21年11月05日 16時38分  |     |          |
| • 登録者情報                    | 発注者名称:             | テスト長 様                  |     |          |
| ○ 保存データ表示                  | 受注者番号:             | 99000003                |     |          |
|                            | 商号又は名称:            | (株)電子入札××会社3            |     |          |
|                            | 代表者氏名:             | テストエ三郎                  |     |          |
|                            | < 連絡先>             |                         |     |          |
|                            | 連絡先名称:             | テスト部                    |     |          |
|                            | 連絡先氏名:             | テスト 工三郎                 |     |          |
|                            | 連絡先住所:             | 新潟県新潟市×××1-1-3          |     |          |
|                            | 連絡先電話番号:           | 000-0000-0003           |     |          |
|                            | 連絡先E-Mail:         | XXX@XXXXXXXXXX          |     |          |
|                            | 受信日時:              | 平成21年11月05日16時32分       |     |          |
|                            |                    |                         |     |          |
|                            | 印刷を行ってから 入井 北海     | ー覧まないを加下してください          |     |          |
|                            |                    | E English to collect    |     |          |
|                            |                    |                         |     |          |
|                            | 印刷 見積              | 書保存 入札状況一覧              |     |          |
|                            |                    |                         |     |          |
|                            |                    |                         |     |          |
|                            |                    |                         |     |          |
|                            |                    |                         |     |          |
|                            |                    | 🎵 🛛 🚱 インター:             | ネット | 🔍 100% 🔻 |

「見積書」が送信されると、発注者から「見積書受信確認通知」が返信されてきます。

この通知書は、「見積書」の送信が正常に行われた証拠書類となります。まずは〔印刷〕ボタンをク リックし、印刷を行います。

| 参加  | 表明書  | 選定/非選 | 技術   | 提案書    | 特定/非特           | 見積     | 見積書         | 見積書 | 見積締切         | 決定       |
|-----|------|-------|------|--------|-----------------|--------|-------------|-----|--------------|----------|
| 表明書 | 受付票  | 定通知書  | 提案書  | 受付票    | 定通知書            | 通知書    |             | 受付票 | 通知書          | 通知書      |
| Π   | ログイン |       | 《件検索 | 見<br>必 | 見積書表示<br>公要事項入力 | :<br>J | 見積書<br>確認・提 | 出   | 受信確認<br>表示・F | 通知<br>卩刷 |

(34) 見積書受信確認通知印刷画面の表示

| 🏟 🏠 • 🗟 · 🖶 • 🗟 ぺージ® • 🎯 ツール© • 💽• 🖆 | 2                       |  |
|--------------------------------------|-------------------------|--|
|                                      | 見積書受信確認通知               |  |
| 見粮                                   | 観書は下記の内容で正常に送信されました。    |  |
| 調達案件番号:                              | 99000099001020090032-00 |  |
| 案件名:                                 | OOT事                    |  |
| 執行回数:                                | 1 回月                    |  |
| 締切日時:                                | 平成21年10月19日 20時48分      |  |
| 発注者名称:                               | テスト長様                   |  |
| 受注者番号:                               | 99000003                |  |
| 商号又は名称:                              | (株)電子入札××会社3            |  |
| 代表者氏名:                               | テストエ三郎                  |  |
| < 連絡先 >                              |                         |  |
| 連絡先名称:                               | テスト部                    |  |
| 連絡先氏名:                               | テスト エ三郎                 |  |
| 連絡先住所:                               | 新潟県新潟市×××1-1-3          |  |
| 連絡先電話番号:                             | 000-0000-0003           |  |
| 連絡先E-Mail:                           | XXX@XXXXXXXXXX          |  |
| 受信日時:                                | 平成21年10月19日 20時47分      |  |
|                                      |                         |  |
|                                      |                         |  |
|                                      |                         |  |
|                                      |                         |  |
|                                      |                         |  |
|                                      |                         |  |
|                                      |                         |  |
|                                      |                         |  |
|                                      |                         |  |
|                                      |                         |  |
|                                      |                         |  |
|                                      |                         |  |

印刷を行った後、ブラウザの〔閉じる〕ボタンをクリックしてこの画面を終了させます。 ※後日この画面を表示することはできないため、必ずこの時点で印刷しておきましょう。

| 参加  | 表明書 | 選定/非選 | 技術  | 提案書    | 特定/非特                        | 見積     | 見積書         | 見積書 | 見積締切         | 決定       |
|-----|-----|-------|-----|--------|------------------------------|--------|-------------|-----|--------------|----------|
| 表明書 | 受付票 | 定通知書  | 提案書 | 受付票    | 定通知書                         | 通知書    |             | 受付票 | 通知書          | 通知書      |
| П ( | ゲイン | 案     | 件検索 | 刂<br>必 | 見積書表示<br>公 <del>要事</del> 項入ナ | :<br>J | 見積書<br>確認・提 | 出   | 受信確認<br>表示・日 | 通知<br>卩刷 |

(35) 見積書受信確認通知画面の表示

| CALS/EC - Windows In | iternet Explorer   |                         |      |        |
|----------------------|--------------------|-------------------------|------|--------|
| 2                    |                    |                         |      | ~      |
|                      |                    |                         |      | R      |
|                      | 2009年10月19日 20時49分 | CALS/EC 電子人札システム        |      | U      |
|                      | 入札情報サービス 電子入札システム  |                         | ヘルプ  | お問い合せ  |
|                      |                    |                         |      |        |
| ○ 簡易案件検索             | 見積書受               | 信確認通知                   |      |        |
| ○ 調達案件検索             | 見積書は下記の内容          | で正常に送信されました。            |      |        |
| 0 细凑家件               | 調達案件番号:            | 99000099001020090032-00 |      |        |
| 。前廷亲什一見              | 案件名:               | 00I <b>\$</b>           |      |        |
| ○ 入札状況一覧             | 執行回数:              | 108                     |      |        |
| 21 12 th 14 19       | 締切日時:              | 平成21年10月19日 20時48分      |      |        |
| • 登録者情報              | 発注者名称:             | テスト長 様                  |      |        |
| ○ 保存データ表示            | 受注者番号:             | 99000003                |      |        |
|                      | 商号又は名称:            | (株)電子入札××会社3            |      |        |
|                      | 代表者氏名:             | テスト 工三郎                 |      |        |
|                      | < 連絡先>             |                         |      |        |
|                      | 連絡先名称:             | テスト部                    |      |        |
|                      | 連絡先氏名:             | テスト 工三郎                 |      |        |
|                      | 連絡先住所:             | 新潟県新潟市×××1-1-3          |      |        |
|                      | 連絡先電話番号:           | 000-0000-0003           |      |        |
|                      | 連絡先E-Mail:         | XXX@XXXXXXXXXXX         |      |        |
|                      | 受信日時:              | 平成21年10月19日 20時47分      |      |        |
|                      |                    |                         |      |        |
|                      |                    |                         |      |        |
|                      | 印刷を行ってから、入札状が      | 2一覧ボタンを押下してください         |      |        |
|                      |                    |                         |      |        |
|                      |                    | (書)(月本) 3 11 (#)(日) (新) |      |        |
|                      | (1)401 22.49       | 1音味件 人礼仪流一夏             |      |        |
|                      |                    |                         |      |        |
|                      |                    |                         |      |        |
|                      |                    |                         |      |        |
|                      |                    | 図 今かねー                  | 2005 | 100% • |
|                      |                    | V= 0.00 ×               | 1971 | 1.50%  |

〔入札状況一覧〕ボタンをクリックし、入札状況一覧画面に戻ります。

| 参加  | 表明書 | 選定/非選 | 技術  | 提案書 | 特定/非特 | 見積  | 見積書           | 見積書         | 見積締切 | 決定  |
|-----|-----|-------|-----|-----|-------|-----|---------------|-------------|------|-----|
| 表明書 | 受付票 | 定通知書  | 提案書 | 受付票 | 定通知書  | 通知書 |               | 受付票         | 通知書  | 通知書 |
| Π   | ゲイン | 案     | 件検索 | 見積  | 書受付票  | 表示  | 見積書受付<br>印刷・保 | 」<br>す<br>存 |      |     |

(36)入札状況一覧画面の表示

| CALS/EC - Windows                          | Internet Explorer |                              |                     |            |       |               |           |               |           |
|--------------------------------------------|-------------------|------------------------------|---------------------|------------|-------|---------------|-----------|---------------|-----------|
| e                                          |                   | 2009年10月19                   | 日 21時25分 <b>CAL</b> | S/EC 電子)   | し札システ | A             |           |               | Ø         |
|                                            | 入礼情報サービ           | ス 電子入札システム                   |                     |            |       | ~.u           | 3         | お問い           | 、合せ       |
| ○ 簡易案件検索                                   |                   |                              | 入札状況一賢              | ī          |       |               |           |               |           |
| <ul> <li>調達案件検索</li> <li>調達案件一覧</li> </ul> | 受注者番号<br>商号 名称    | 99000003<br>(株)電子入札××会社<br>3 |                     |            |       |               |           | 表示案件<br>全案件数  | 1-3<br>3  |
| <ul> <li>入札状況一覧</li> <li>登録者情報</li> </ul>  | 代表者氏名             | テスト 工三郎                      |                     |            |       |               | _         | <b>(</b> 1)   | D         |
| • 保存データ表示                                  | 案件表示順序 公告         | 日/公示日等                       |                     |            |       | 导新重新口         |           | 最新表示          | 1.24      |
|                                            |                   |                              |                     | 入扎/        |       | 取利定利日         | 企業        | 009.10.19 2   | 1.24      |
|                                            | <b>番</b><br>号     | 案件名                          | 入札方式                | 再入礼/<br>見積 | 辞退届   | 受付票/通知書<br>一覧 | プロパ<br>ティ | 摘要 3          | <b>朱況</b> |
|                                            | 1 <u>001</u>      |                              | 公募型プロポーザ<br>ル方式     |            |       | 表示<br>未参照有归   | 変更        |               | 表示        |
|                                            | 2 <u>ΔΔΙΦ</u>     |                              | 公募型プロボーザ<br>ル方式     |            |       | $\smile$      |           |               |           |
|                                            | 3 ××I4            |                              | 公募型プロポーザ<br>ル方式     |            |       |               |           |               |           |
|                                            |                   |                              |                     |            |       |               |           | 表示案件<br>全案件数  | 1-3<br>3  |
|                                            |                   |                              |                     |            |       |               |           | 1             | D         |
|                                            |                   |                              |                     |            |       |               |           |               |           |
|                                            |                   |                              |                     |            |       |               |           | 2010-04-04-04 |           |
| ページが表示されました                                |                   |                              | F                   | 1          | 0     | インターネット       |           | <b>a</b> 1009 | × •       |

〔最新表示〕ボタンをクリックし、入札状況一覧画面を更新します。

「見積書」を提出すると、後日発注者から「見積書受付票」が送信されてきます。

※この時、「見積書受付票」が到着した旨のメールが届きます。

送信されると「受付票/通知書一覧」欄に「未参照有り」の朱記表示がされます。〔表示〕ボタンを クリックして、「見積書受付票」を表示します。

| 参加  | 表明書 | 選定/非選 | 技術  | 提案書 | 特定/非特 | 見積  | 見積書           | 見積書     | 見積締切 | 決定  |
|-----|-----|-------|-----|-----|-------|-----|---------------|---------|------|-----|
| 表明書 | 受付票 | 定通知書  | 提案書 | 受付票 | 定通知書  | 通知書 |               | 受付票     | 通知書  | 通知書 |
| П   | ブイン | 案     | 件検索 | 見積  | 書受付票家 | 長示  | 見積書受付<br>印刷・保 | t票<br>存 |      |     |

## (37)入札状況通知書一覧画面の表示

| CALS/EC - Windows Intern                      | et Explorer |          |                          |          |       |            |
|-----------------------------------------------|-------------|----------|--------------------------|----------|-------|------------|
| <b>e</b>                                      |             |          |                          |          |       | ~          |
|                                               |             | 2009年10月 | 19日 21時29分 CALS/EC 電子入札: | レステム     |       | Ø          |
|                                               | 入札情報サービス    | 電子入札システム |                          |          | ヘルプ   | お問い合せ      |
| ○ 簡易案件検索                                      |             |          | 入札状況通知書一覧                |          |       |            |
| • 調達案件検索                                      | 教行回致        | 通知書名     | 通知書発行日付                  | 通知書表示    | 通知書雜謬 |            |
| の調達案件一覧                                       |             | 見積書受付票   | 平成21年10月19日(月)20時49分     | 表示       | 未参照   |            |
| <ul> <li>○ 八礼伝流一覧</li> <li>○ 登録者情報</li> </ul> |             | 見積通知書    | 平成21年10月19日(月)20時24分     | 表示       | 参照済   |            |
| ○ 保存データ表示                                     |             |          | 戻る                       |          |       |            |
|                                               |             |          |                          |          |       |            |
|                                               |             |          |                          |          |       |            |
|                                               |             |          |                          |          |       |            |
|                                               |             |          |                          |          |       |            |
|                                               |             |          |                          |          |       |            |
|                                               |             |          |                          |          |       |            |
|                                               |             |          |                          |          |       |            |
|                                               |             |          |                          |          |       |            |
| ページが表示されました                                   |             |          | Z                        | 😜 インターネッ | >     | 🔍 100% 🔹 🔡 |

入札状況通知書一覧画面が表示されます。

「通知書表示」欄の〔表示〕ボタンをクリックして、「見積書受付票」を表示します。 なお、参照後は「通知書確認」欄が「未参照」から「参照済」に変わります。

| 参加   | 表明書 | 選定/非選 | 技術          | 提案書 | 特定/非特 | 見積  | 見積書           | 見積書     | 見積締切 | 決定  |
|------|-----|-------|-------------|-----|-------|-----|---------------|---------|------|-----|
| 表明書  | 受付票 | 定通知書  | 提案書         | 受付票 | 定通知書  | 通知書 |               | 受付票     | 通知書  | 通知書 |
| ログイン |     | 案     | <b>经件検索</b> | 見積  | 書受付票著 | 表示  | 見積書受付<br>印刷・保 | t票<br>存 |      |     |

(38) 見積書受付票画面の表示

| CALS/EC - Windows                                                                                | Internet Explorer |                                                        |                                                                   |            |          |
|--------------------------------------------------------------------------------------------------|-------------------|--------------------------------------------------------|-------------------------------------------------------------------|------------|----------|
| 2                                                                                                |                   |                                                        |                                                                   |            | ¥        |
|                                                                                                  |                   | 2009年10月19日 21時31分                                     | <b>CALS/EC</b> 電子入札システム                                           |            | Ø        |
|                                                                                                  | 入札情報サービス 🏻        | 11子入札システム                                              |                                                                   | ヘルプ        | お問い合せ    |
| ◎ 簡易案件検索                                                                                         |                   |                                                        |                                                                   | 平成21年10月19 | 8        |
| <ul> <li>         · 調達案件検索         <ul> <li>             ・調達案件一覧         </li> </ul> </li> </ul> | 受)<br>商<br>代1     | 主者番号: 9900003<br>号 名称: (株)電子入札××会社3<br>長者氏名: テスト 工三郎 様 |                                                                   | テスト        | ŧ        |
| • 入札状況一覧                                                                                         |                   | 見積書                                                    | 受付票                                                               |            |          |
| <ul> <li>         ・ 登録者情報         ・         ・         ・</li></ul>                                |                   | 下記の案件について、下記の                                          | )日時に見積書を受領しました。                                                   |            |          |
|                                                                                                  |                   |                                                        | 52                                                                |            |          |
|                                                                                                  |                   | 受領番号:1[<br>調建案件番号:90<br>番号:<br>案件名:C                   | 000009900009900102009003200310101<br>000099001020090032-00<br>〇工事 | 10001      |          |
|                                                                                                  |                   | 施工地: 梁<br>見積執行回数: 1[<br>受付日時: 平                        | 空場所<br>回目<br>成21年10月19日 20時49分                                    |            |          |
|                                                                                                  |                   | 印刷 4                                                   | RA RO                                                             | :          | 2        |
| ページが表示されました                                                                                      |                   |                                                        |                                                                   | (y)        | € 100% · |

「見積書受付票」が表示されます。

これによって、先ほど送信した「見積書」が発注者に受け付けられたことがわかります。 確認後〔戻る〕ボタンをクリックし、画面を戻します。 ※印刷が必要な場合は、〔印刷〕ボタンをクリックします。 ※保存したい場合は、〔保存〕ボタンをクリックします。

| 参加  | 表明書 | 選定/非選 | 技術  | 提案書 | 特定/非特       | 見積  | 見積書           | 見積書     | 見積締切 | 決定  |
|-----|-----|-------|-----|-----|-------------|-----|---------------|---------|------|-----|
| 表明書 | 受付票 | 定通知書  | 提案書 | 受付票 | 定通知書        | 通知書 |               | 受付票     | 通知書  | 通知書 |
| П   | ブイン | 案     | 件検索 | 見   | 積締切通知<br>表示 | 唐   | l積締切通<br>印刷・保 | 知書<br>存 |      |     |

## 4-3.入札締切

(39)入札状況一覧画面の表示

| CALS/EC - Windows Int                          | ternet Explorer      |                              |                                        |            |                   |       |               |                    |              | . 🗆 🛛       |
|------------------------------------------------|----------------------|------------------------------|----------------------------------------|------------|-------------------|-------|---------------|--------------------|--------------|-------------|
| <u>الا</u>                                     |                      |                              |                                        |            |                   |       |               |                    |              | ×           |
|                                                |                      | 2009年                        | 10月19日 21時52分                          | CALS       | /EC 電子入           | 、札システ | 4             |                    |              | Ø           |
|                                                | 入礼情報サービス             | 電子入札システム                     |                                        |            |                   |       | ~             | ルプ                 | a,           | 肌い合せ        |
| ○ 簡易案件検索                                       |                      |                              | 入札状                                    | 況一覧        |                   |       |               |                    |              |             |
| <ul> <li>· 調達案件検索</li> <li>· 調達案件一覧</li> </ul> | 受注者番号<br>商号 名称       | 99000003<br>(株)電子入札××会社<br>3 |                                        |            |                   |       |               |                    | 表示案件<br>全案件費 | 牛1−3<br>)   |
| <ul> <li>○ 入札状況一覧</li> <li>○ 登録者情報</li> </ul>  | 代表者氏名<br>案件表示順序 公告日。 | テスト 工三郎<br>イ公示日等 💙           | <ul> <li>● 昇順</li> <li>○ 路順</li> </ul> |            |                   |       |               | (                  | ■            |             |
| ○ 保存データ表示                                      |                      |                              | • P# //P                               |            |                   |       | 最新更新          | 日時(2               | 2009.10.19   | 21:52       |
|                                                | <b>율</b><br>문        | 案件名                          | 入礼方                                    | ¥          | 入礼/<br>再入礼/<br>見積 | 辞退届   | 受付票/通知(<br>一覧 | a) 企業<br>プロパ<br>ティ | 摘要           | 状況          |
|                                                | 1 <u>001</u>         |                              | 公募型<br>ルフ                              | ロポーザ<br>5式 |                   |       | 表示 未参照有り      | 変更                 |              | 表示          |
|                                                | 2 △△工事               |                              | 公募型ラ<br>ルフ                             | ロポーザ<br>5式 |                   |       | $\sim$        |                    |              |             |
|                                                | 3 <u>××工事</u>        |                              | 公募型<br>ジ<br>ルフ                         | ロポーザ<br>5式 |                   |       |               |                    |              |             |
|                                                |                      |                              |                                        |            |                   |       |               |                    | 表示案(<br>全案件) | 件1-3<br>数 3 |
|                                                |                      |                              |                                        |            |                   |       |               |                    | ٩            | 1 🕑         |
|                                                |                      |                              |                                        |            |                   |       |               |                    |              |             |
|                                                |                      |                              |                                        |            |                   |       |               |                    |              |             |
|                                                |                      |                              |                                        | Į,         |                   | 6     | インターネット       |                    | € 1          | 00% -       |

次は、「見積締切通知書」の確認処理に進みます。

見積締切時間が過ぎましたら、入札状況一覧画面の〔最新表示〕ボタンをクリックし、画面を更新します。

「受付票/通知書一覧」欄に「未参照有り」の朱記表示がされます。〔表示〕 ボタンをクリックし、「見 積締切通知書」を表示します。

| 参加  | 表明書 | 選定/非選 | 技術  | 提案書 | 特定/非特       | 見積  | 見積書           | 見積書     | 見積締切 | 決定  |
|-----|-----|-------|-----|-----|-------------|-----|---------------|---------|------|-----|
| 表明書 | 受付票 | 定通知書  | 提案書 | 受付票 | 定通知書        | 通知書 |               | 受付票     | 通知書  | 通知書 |
| Π   | ゲイン | 案     | 件検索 | 見   | 積締切通知<br>表示 | 唐   | 見積締切通<br>印刷・保 | 知書<br>存 |      |     |

## (40)入札状況通知書一覧画面の表示

| ▲ Constantial Constantial Constantian Constantian Constantian Constantian Constantian Constantian Constantian Constantian Constantian Constantian Constantian Constantian Constantian Constantian Constantian Constantian | CALS/EC - Windows Int       | ernet Explorer |          |                         |       |       |        |
|----------------------------------------------------------------------------------------------------|-----------------------------|----------------|----------|-------------------------|-------|-------|--------|
| 2003年10月19日 21時523       CALSFE 電子れや34年4         9. 防募案件検索          9. 頭達案件快索          9. 頭達案件一覧          2. 私状況一覧          2. 登録者情報          3. 保存デーク表示                                                                                                    | <i>e</i>                    |                |          |                         |       |       | ×      |
| Attesty-Lix         全子人社らステム         ヘルグ         Allentiation           ************************************                                                                                                    |                             |                | 2009年10月 | 19日 21時54分 CALS/EC 電子入札 | システム  |       | Ø      |
| • 納易案件検索                                                                                                    |                             | 入札情報サービス       | 電子入札システム |                         |       | ヘルプ   | お問い合せ  |
| ● 調達案件+検索       ● 調達案件+境       通知書名       通知書名(日)       通知書名(日)       通知書名(日)       通知書名(日)         ● 調達案件+境       見様線切通知書       平成21年10月19日(月)21時52分       表示       未参照         ● 公録者情報       見様書受付票       平成21年10月19日(月)20時49分       表示       季照済         ● 保存データ表示       見様通知書       平成21年10月19日(月)20時49分       表示       季照済    反合                                                                                                    | ○ 簡易案件検索                    |                |          | 入札状況通知書一覧               |       |       |        |
| <ul> <li>調達案件一覧</li> <li>入札状況一覧</li> <li>入札状況一覧</li> <li>登録者情報</li> <li>保存データ表示</li> </ul> 現在 書気 (1) 見様 通知書 平成21年10月19日(月)20時9分 表示 参照済 要示                                                                                                    | <ul> <li>調達案件検索</li> </ul>  | 執行回致           | 通知書名     | <b>通知書発行日付</b>          | 通知書表示 | 通知書職書 |        |
| • 入札状況一覧       1       見積書受付票       平成21年10月19日(月)20時49分       表示       参照済         • 登録者情報       見積通知書       平成21年10月19日(月)20時49分       表示       参照済         • 保存データ表示       見積通知書       平成21年10月19日(月)20時49分       表示       参照済                                                                                                    | · 調達案件一覧                    |                | 見積締切通知書  | 平成21年10月19日(月)21時52分    | 表示    | 未参照   |        |
| 2 銀石 目 秋           2 保存データ表示           見積通知書           平成21年10月19日(月)20時24分           表示           反る                                                                                                    | ○ 入札状況一覧<br>○ <u>条</u> 经考结和 | 1              | 見積書受付票   | 平成21年10月19日(月)20時49分    | 表示    | 参照済   |        |
| 展3                                                                                                    | ○ 安政省情報                     |                | 見積通知書    | 平成21年10月19日(月)20時24分    | 表示    | 参照済   |        |
|                                                                                                    |                             |                |          | 展る                      |       |       |        |
|                                                                                                    |                             |                |          |                         |       |       | @ 100W |

見積が締め切られると、発注者から「見積締切通知書」が送信されてきます。 ※この時、「見積締切通知書」が到着した旨のメールが届きます。

「通知書表示」欄の〔表示〕ボタンをクリックし、「見積締切通知書」を表示します。

| 参加  | 表明書 | 選定/非選 | 技術  | 提案書 | 特定/非特                  | 見積  | 見積書           | 見積書     | 見積締切 | 決定  |
|-----|-----|-------|-----|-----|------------------------|-----|---------------|---------|------|-----|
| 表明書 | 受付票 | 定通知書  | 提案書 | 受付票 | 定通知書                   | 通知書 |               | 受付票     | 通知書  | 通知書 |
| 口公  | ブイン | 案     | 件検索 | 見利  | <sup>責締切通知</sup><br>表示 | 書 」 | 見積締切通<br>印刷・保 | 知書<br>存 |      |     |

## (41) 見積締切通知書画面の表示

| CALS/EC - Windows | Internet Explorer                          |            |              |
|-------------------|--------------------------------------------|------------|--------------|
| 2                 |                                            |            | <b>~</b>     |
|                   | 2000年10日10日 24時また公 <b>CALS/EC</b> 電子入札システム |            | Ø            |
|                   | 2009年10月19日 210年3000                       | a. 11. =0  | 1000         |
|                   | 人化信報サービス モギ人化ジステム                          | ~16 7      | dointe ra er |
| ◎ 簡易案件検索          |                                            | 平成21年10月19 | 9日           |
| 0 調達案件検索          | 受注者番号:99000003                             |            | _            |
| a alter in term   | 商号 名称:(株)電子入札××会社3                         | 7713       | ₹            |
| ○ 調達案件一覧          | 代表者氏名:テスト 工三郎 様                            |            |              |
| 0.3.4.1分词         |                                            |            |              |
|                   | 貝積締切通知書                                    |            |              |
| ○ 登録者情報           | 761度作単方進入6 目                               |            |              |
| 0 保左データ表示         |                                            |            |              |
| - INTTY PACT      | ト記の案件について、ト記の目時に見積を締切りました。                 |            |              |
|                   |                                            |            |              |
|                   | 5 · · · · · · · · · · · · · · · · · · ·    |            |              |
|                   |                                            |            |              |
|                   | 調達案件番号: 99000099001020090032-00            |            |              |
|                   | 番号:                                        |            |              |
|                   | 案件名: 〇〇工事                                  |            |              |
|                   | 施工地:架空場所                                   |            |              |
|                   | 見積執行回数:1回目                                 |            |              |
|                   | 見積締切発行日時:平成21年10月19日 21時52分                |            |              |
|                   | 開札予定日時: 平成21年10月19日 20時49分                 |            |              |
|                   |                                            |            |              |
|                   | $\sim$                                     |            |              |
|                   | 印刷 保存 戻る                                   | •          |              |
|                   |                                            |            | (            |
|                   |                                            |            |              |
|                   |                                            |            |              |
|                   |                                            |            |              |
| ページが表示されました       |                                            | ·ネット       | 🔍 100% 🔹 💡   |

「見積締切通知書」が表示されます。 これにより見積が締め切られたことがわかります。 確認後〔戻る〕ボタンをクリックし、画面を戻します。 ※印刷が必要な場合は、〔印刷〕ボタンをクリックします。 ※保存したい場合は、〔保存〕ボタンをクリックします。

| 参加  | 表明書 | 選定/非選 | 技術  | 提案書 | 特定/非特       | 見積  | 見積書          | 見積書    | 見積締切 | 決定  |
|-----|-----|-------|-----|-----|-------------|-----|--------------|--------|------|-----|
| 表明書 | 受付票 | 定通知書  | 提案書 | 受付票 | 定通知書        | 通知書 |              | 受付票    | 通知書  | 通知書 |
| Πζ  | ゲイン | 案     | 件検索 | ž   | 央定通知書<br>表示 | :   | 決定通知<br>印刷・保 | 書<br>存 |      |     |

## 4-4. 開札結果

(42)入札状況一覧画面の表示

| CALS/EC - Windows Internet Explorer                                                                                       |                                         |                 |            |                 |               |                    |
|----------------------------------------------------------------------------------------------------|-----------------------------------------|-----------------|------------|-----------------|---------------|--------------------|
| e                                                                                                    |                                         |                 |            |                 |               | ×                  |
|                                                                                                    | 2009年10月1                               | 9日 22時05分 CA    | LS/EC 電子入  | 札システム           |               | Ø                  |
| 入札情報サービス                                                                                                    | 電子入札システム                                |                 |            |                 | ヘルプ           | お聞い合せ              |
| ○ 簡易案件検索                                                                                                    |                                         | 入札状況一覽          | 筧          |                 |               |                    |
| <ul> <li>         調達案件検索         受注者番号         <ul> <li>                 調達案件一覧                 商号 名称</li></ul></li></ul> | 99000003<br>(株)電子入札××会社<br>3<br>テスト T三郎 |                 |            |                 |               | 表示案件 1-3<br>全案件数 3 |
|                                                                                                    | 公示日等 ● 昇順                               | 1               |            | B.it.           |               | 最新表示               |
|                                                                                                    |                                         |                 | 入机/        | 取利.             | 更新日时 2<br>企業  | 009.10.19 22:05    |
|                                                                                                    | 案件名                                     | 入礼方式            | 再入礼/<br>見積 | 辞退届 受付票/)<br>一覧 | 通知書 プロパ<br>ティ | 捕要 状況              |
| 1 <u>0015</u>                                                                                                    |                                         | 公募型ブロポーザ<br>ル方式 |            | 表示未参照           | 変更有り          | 表示                 |
| 2 △△工事                                                                                                    |                                         | 公募型プロポーザ<br>ル方式 |            |                 |               |                    |
| 3 <u>××工事</u>                                                                                                    |                                         | 公募型ブロボーザ<br>ル方式 |            |                 |               |                    |
|                                                                                                    |                                         |                 |            |                 |               | 表示案件 1-3<br>全案件数 3 |
|                                                                                                    |                                         |                 |            |                 |               | 1 🕨                |
|                                                                                                    |                                         |                 |            |                 |               |                    |
|                                                                                                    |                                         |                 |            |                 |               |                    |
| ページが表示されました                                                                                                    |                                         | 5               | 2          | 😜 インターネッ        | 1             | 🔍 100% 🔹 💡         |

次は、開札結果の確認に進みます。

開札終了時間になりましたら、入札状況一覧画面の〔最新表示〕ボタンをクリックし、画面を更新してください。

「受付票/通知書一覧」欄に「未参照有り」の朱記表示がされます。〔表示〕 ボタンをクリックし、「決 定通知書」を表示します。

| 参加  | 表明書 | 選定/非選 | 技術  | 提案書 | 特定/非特       | 見積  | 見積書          | 見積書    | 見積締切 | 決定  |
|-----|-----|-------|-----|-----|-------------|-----|--------------|--------|------|-----|
| 表明書 | 受付票 | 定通知書  | 提案書 | 受付票 | 定通知書        | 通知書 |              | 受付票    | 通知書  | 通知書 |
| П   | ブイン | 案     | 件検索 | ž   | 央定通知書<br>表示 | :   | 決定通知<br>印刷・保 | 書<br>存 |      |     |

## (43)入札状況通知書一覧画面の表示

| · 新島案件線案         · 新島案件線案         · 御送案件一覧         · Att## - EX         · Att## - EX         · Att## · Att# · Att# ·                                                                                                    | CALS/EC - Windows Inte                     | ernet Explorer |          |                                 |       |       |       |
|----------------------------------------------------------------------------------------------------|--------------------------------------------|----------------|----------|---------------------------------|-------|-------|-------|
|                                                                                                    |                                            |                | 2009年10月 | 19日 22時06分 <b>CALS/EC</b> 電子入札: | システム  |       | Ø     |
| <ul> <li>• MSRYMAR</li> <li>• MIRARMAR</li> <li>• MIRARMAR</li> <li>• MIRARMAR</li> <li>• MIRARMAR</li> <li>• MIRARMAR</li> <li>• CALTICUA</li> <li>• CALTICUA</li> <l< th=""><th></th><th>入札情報サービス</th><th>電子入札システム</th><th></th><th></th><th>ヘルプ</th><th>お聞い合せ</th></l<></ul> |                                            | 入札情報サービス       | 電子入札システム |                                 |       | ヘルプ   | お聞い合せ |
| 御建案件+操集         通知書名         通知書名(日村)         通知書系         通知書名           ○ 調建案件+覧                                                                                                    | ◎ 簡易案件検索                                   |                |          | 入札状況通知書一覧                       |       |       |       |
| 調達案件一覧         決定通知書         平成21年10月19日(月)22時05分         表示         未発照           2 登録者情報 <t< th=""><th>◎ 調達案件検索</th><th>教行回致</th><th>通知書名</th><th>這知書発行日付</th><th>通知書表示</th><th>通知書確認</th><th></th></t<>                                                                                                    | ◎ 調達案件検索                                   | 教行回致           | 通知書名     | 這知書発行日付                         | 通知書表示 | 通知書確認 |       |
| • 久柱状況一覧       見積線切通知書       平成21年10月19日(月)21時62分       表示       参照済         • 保存データ表示       見積通知書       平成21年10月19日(月)20時49分       表示       参照済         ● 積通知書       平成21年10月19日(月)20時49分       表示       参照済         ● 積通知書       平成21年10月19日(月)20時49分       表示       参照済                                                                                                    | ○ 調達案件一覧                                   |                | 決定通知書    | 平成21年10月19日(月)22時05分            | 表示    | 未参照   |       |
| 1         見積書受付票         平成21年10月19日(月)20時49分         表示         参照済           見積違知書         平成21年10月19日(月)20時24分         表示         参照済                                                                                                    | <ul> <li>入札状況一覧</li> <li>A48支持報</li> </ul> |                | 見積締切通知書  | 平成21年10月19日(月)21時52分            | 表示    | 参照済   |       |
| 見構通知書 平成21年10月19日(月)20時24分 表示 参照済<br>戻る                                                                                                    | ○ 保存データ表示                                  | 1              | 見積書受付票   | 平成21年10月19日(月)20時49分            | 表示    | 参照済   |       |
| Ε                                                                                                    |                                            |                | 見積通知書    | 平成21年10月19日(月)20時24分            | 表示    | 参照済   |       |
|                                                                                                    |                                            |                |          | <b>厌</b> る                      |       |       |       |
|                                                                                                    |                                            |                |          |                                 |       |       |       |

開札処理が終了すると、発注者から「決定通知書」が送信されてきます。 「通知書表示」欄の〔表示〕ボタンをクリックして、「決定通知書」を表示します。 実際の入札では、落札者が決定するとその旨メールで通知されます。 メールが届いてから、電子入札システムにて内容を確認してください。

| 参加  | 表明書 | 選定/非選 | 技術  | 提案書 | 特定/非特       | 見積  | 見積書          | 見積書    | 見積締切 | 決定  |
|-----|-----|-------|-----|-----|-------------|-----|--------------|--------|------|-----|
| 表明書 | 受付票 | 定通知書  | 提案書 | 受付票 | 定通知書        | 通知書 |              | 受付票    | 通知書  | 通知書 |
| Πć  | ゲイン | 案     | 件検索 | ž   | 快定通知書<br>表示 |     | 決定通知<br>印刷・保 | 書<br>存 |      |     |

(44)決定通知書画面の表示

| 2009年10月19日 22時070       CALSFC 電子入札シスキム       ヘルプ       入場際し合き         ・ 防息案件検索       ・       ・       小パプ       入場際し合き         ・ 防息案件検索       ・        ・       中成21年10月19日         ・ 防息案件検索       ・         中成21年10月19日         ・ 防息案件検索       ・             ・ 加速案件検索       ・             ・ 加速案件や第       ・                                                                                                    |
|----------------------------------------------------------------------------------------------------|
| 入札情報サービス 電子入札システム       ヘルブ 新聞い合せ         ・ 筋易案件検索       F成21年10月19日         ・ 調達案件検索       デスト長         ・ 調達案件一覧       一方 大気         ・ 調達案件一覧       デスト長         ・ 入札状況一覧       テスト長         ・ 公式       アスト長         ・ 公式       アスト長         ・ 公札状況一覧       アスト長         ・ 公札状況一覧       アスト長         ・ 公共工業       アスト長         ・ 公式       アスト長         ・ 公式       アスト長         ・ 公式       アスト長         ・ ストナンエニ郎 株       ・         ・ 公式       アスト長         ・ ストナンエニ郎 株       ・         ・ 公式       アスト長         ・ 公式       アスト長         ・ ストナンエニ郎 株       ・         ・ 公式       アスト長         ・ 日       アント長         ・ 日       アントラ         ・ 日       アントラ         ・ 日       アントラ         ・ 日       アントラ         ・ 日       アントラ         ・ 日       アントラ         ・ 日       アントラ         ・ 日       アントラ         ・ 日       アントラ         ・ 日       アントラ         ・ 日       アントラ         ・ 日 |
| <ul> <li>         ・</li></ul>                                                                                                    |
| 落礼金額: 12,000,000 円(税抜き)                                                                                                    |
|                                                                                                    |

「決定通知書」が表示されます。 これにより、どの受注者がいくらで落札したかがわかります。 確認後〔戻る〕ボタンをクリックし、画面を戻します。 ※印刷が必要な場合は、〔印刷〕ボタンをクリックします。 ※保存したい場合は、〔保存〕ボタンをクリックします。

| 参加     | 表明書 | 選定/非選 | 技術  | 提案書         | 特定/非特 | 見積           | 見積書    | 見積書 | 見積締切 | 決定  |
|--------|-----|-------|-----|-------------|-------|--------------|--------|-----|------|-----|
| 表明書    | 受付票 | 定通知書  | 提案書 | 受付票         | 定通知書  | 通知書          |        | 受付票 | 通知書  | 通知書 |
| ログイン 案 |     | 件検索   | \$  | 快定通知書<br>表示 |       | 決定通知<br>印刷・保 | 書<br>存 |     |      |     |

(45)入札状況一覧画面の表示

| CALS/EC - Windows Internet Explore                                           | 1                                       |                   |                   |       |               |                 |                  |                           |
|------------------------------------------------------------------------------|-----------------------------------------|-------------------|-------------------|-------|---------------|-----------------|------------------|---------------------------|
| <u>e</u>                                                                     |                                         |                   |                   |       |               |                 |                  | *                         |
|                                                                              | 2009年10月19日                             | 22時08分 <b>CAL</b> | S/EC 電子)          | 入札シスラ | 4             |                 |                  | Ø                         |
| 入礼情報サ                                                                        | ービス 電子入札システム                            |                   |                   |       | へル            | プ               | iit.             | 聞い合せ                      |
| ○ 簡易案件検索                                                                     |                                         | 入札状況一賢            | Ē                 |       |               |                 |                  |                           |
| <ul> <li>調達案件検索 受注者番号</li> <li>調達案件一覧 商号 名称</li> <li>入札状況一覧 代表者氏名</li> </ul> | 99000003<br>(株)電子入札××会社<br>3<br>テスト エ三郎 |                   |                   |       |               |                 | 表示案(<br>全案件      | 牛1−3<br>数 3<br>1  ▶       |
|                                                                              | 公告日/公示日等 		 ● 昇順<br>○ 降順                |                   |                   |       | 最新更新日         | 時 21            | 最新表<br>D09.10.19 | 東<br>9 22:08              |
| *<br>*                                                                       | 案件名                                     | 入札方式              | 入札/<br>再入札/<br>見統 | 誹退届   | 受付票/通知書<br>一覧 | 企業<br>プロパ<br>ティ | 摘要               | 状況                        |
| 1 <u>001</u>                                                                 |                                         | 公募型プロポーザ<br>ル方式   |                   |       | 表示            | 変更              |                  | 表示                        |
| 2 △△工事                                                                       |                                         | 公募型プロポーザ<br>ル方式   |                   |       |               |                 |                  |                           |
| 3 <u>××工事</u>                                                                |                                         | 公募型プロポーザ<br>ル方式   |                   |       |               |                 |                  |                           |
|                                                                              |                                         |                   |                   |       |               |                 | 表示案:<br>全案件!     | 件1-3<br>数 3<br>1 <b>)</b> |
| ページが表示されました                                                                  |                                         | Į.                | 1                 | 6     | インターネット       |                 | € 1              | 00% •                     |

これで公募型プロポーザル方式の一連の流れの説明を終了します。 処理を終了するには、ブラウザを閉じてください。